# SIEMENS

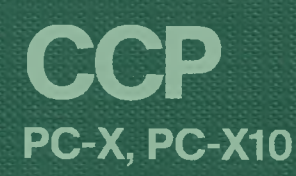

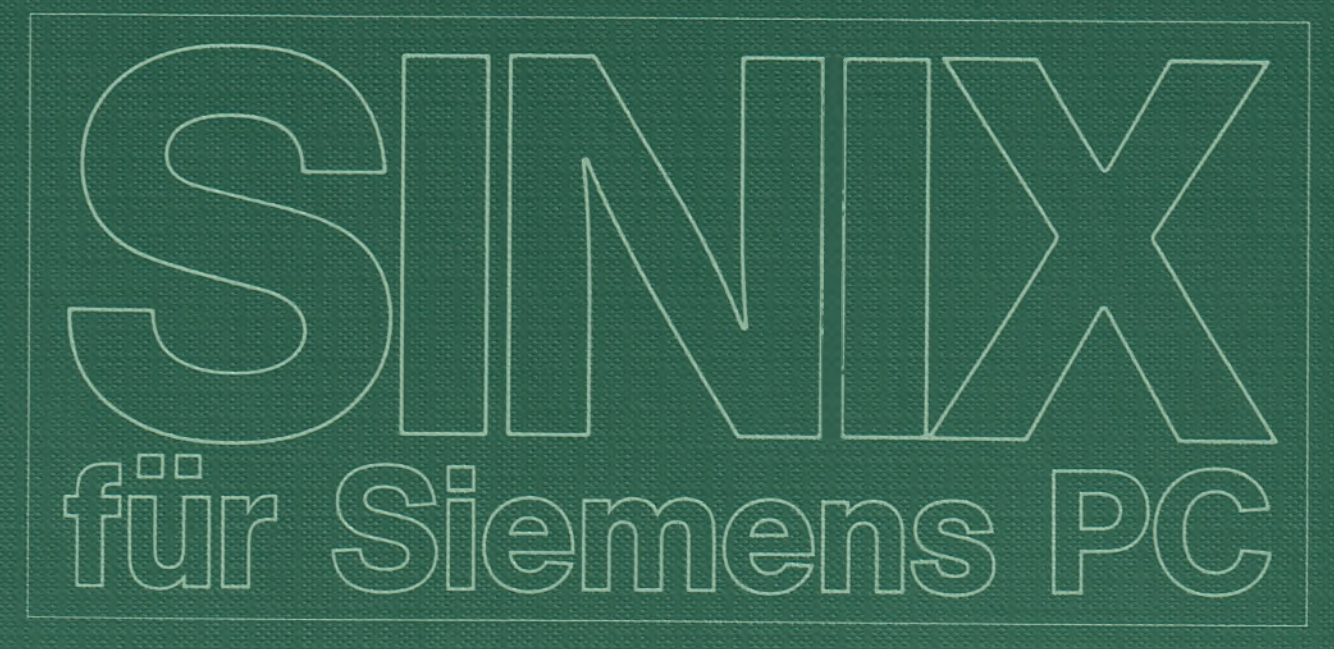

# SIEMENS

# Siemens PC-X, PC-X10 CCP-STA1-BD (SINIX)

Version 1.0A Februar 1987

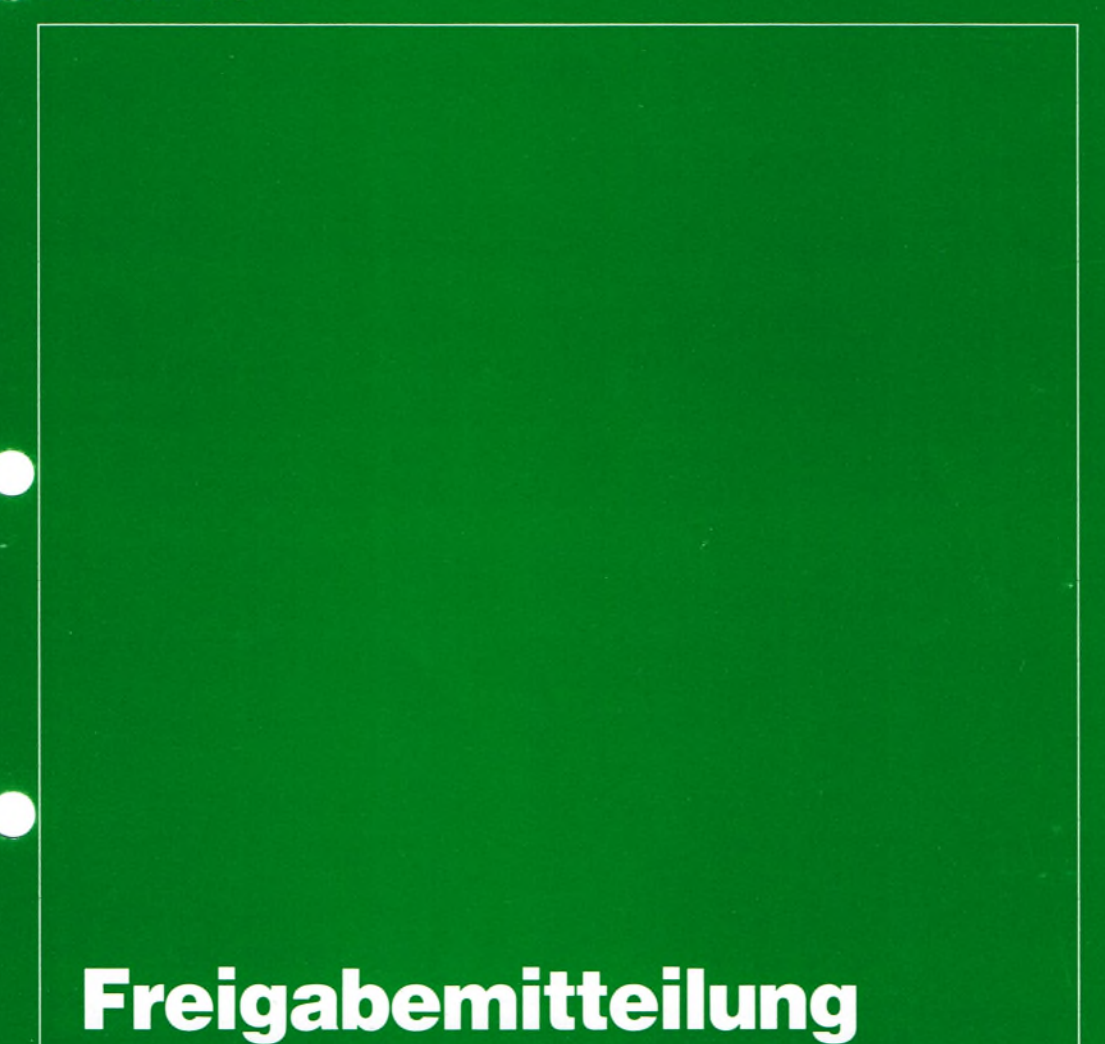

U30000-J214

Herausgegeben vom Bereich Datentechnik Postfach 83 09 51, D-8000 München 83 SINIX ist der Name der Siemens-Version des Softwareproduktes XENIX. XENIX ist ein Warenzeichen der Microsoft Corporation. XENIX ist aus dem UNIX System III unter Lizenz der Firma AT & T entstanden. -

ć

Vervielfältigung dieser Unterlage sowie Verwertung ihres Inhalts unzulässig, soweit nicht ausdrücklich zugestanden.

# Betriebssystem SINIX CCP PC-X/PC-X10

Ausgabe November 1986 Softwareprodukte CCP-STA1 V1.0A, CCP-STA2 V1.0A, CCP-LAN1 V2.0A, SINIX V1.2A

Bestell-Nr. U3040-J-Z95-1 Printed in the Federal Republic of Germany 1440 AG 11861. (1800)

SINIX ist der Name der Siemens-Version des Softwareproduktes XENIX. XENIX ist ein Warenzeichen der Microsoft Corporation. XENIX ist aus dem UNIX System III unter Lizenz der Firma AT&T entstanden.

Copyright  $\textcircled{\mbox{\footnotesize opt}}$  and der Übersetzung Siemens AG, 1984, alle Rechte vorbehalten.

Vervielfältigung dieser Unterlage sowie Verwertung ihres Inhalts unzulässig, soweit nicht ausdrücklich zugestanden.

Im Laufe der Entwicklung des Produktes können aus technischen oder wirtschaftlichen Gründen Leistungsmerkmale hinzugefügt bzw. geändert werden oder entfallen. Entsprechendes gilt für andere Angaben in dieser Druckschrift.

### Siemens Aktiengesellschaft

#### Inhaltsverzeichnis

- 1. Allgemeines
- 1.1 Bestelldaten
- 1.2 Änderungen
- 1.2.1 Erweiterungen
- 1.2.2 Entfallene Funktionen
- 1.2.3 Inkompatibilitäten
- 1.3 Übergabeformate
- 1.3.1 Inhaltsverzeichnis des Übergabemediums
- 1.4 Dokumentation
- 1.4.1 Verzeichnis der Druckschriften
- 1.5 Technische Daten der Freigabe
- 1.5.1 Minimale Anlagenausstattung
- 1.5.2 Speicherbedarf der Software-Lieferbestandteile
- 1.5.3 Schnittstellenabhängigkeiten
- 1.6 Allgemeine Hinweise
- 1.6.1 Hinweise zur Produktinstallation
- 1.6.2 Hinweise zum Einsatz des Produktes
- 1.7 Verhalten im Fehlerfall
- 2. Hardware
- 3. Software
- 3.1 CCP-STA1-BD für den Menübenutzer
- 3.1.1 Funktion
- 3.1.2 Literaturhinweise
- 3.1.3 Anwendung neuer Funktionen
- 3.1.4 Anwendung der bisherigen Funktionen
- 3.1.5 Hinweise
- 3.2 CCP-STA1-BD für den erfahrenen SINIX-Benutzer
- 3.2.1 Funktion
- 3.2.2 Literaturhinweise
- 3.2.3 Anwendung neuer Funktionen
- 3.2.4 Anwendung der bisherigen Funktionen
- 3.2.5 Hinweise

#### 1. <u>Allgemeines</u>

Hiermit wird CCP-STA1-BD V1.0A (Communication-Control-Program für Stationskopplung) für das Betriebssystem SINIX V1.2A auf dem PC-X/X10 freigegeben.

Das Produkt CCP-STA1-BD realisiert die Prozedur MSV1 für den ladbaren DFÜ-Prozessor und ermöglicht somit Stationskopplung, dh. der PC-X/X10 kann als Datenstation an öffentlichen und private Netzen über Stand- bzw. Wählleitung angeschlossen werden. Es bildet die Grundlage für die Kommunikationsanwendungen

CMX-BD V1.0A (Communication Method SINIX), EMDS-BD V2.0A (Emulation einer Datenstation) und FT-SINIX-BD V2.0A (File-transfer).

Für den Einsatz von CCP-STA1-BD ist die Ausstattung des PC-X/X10 mit dem ladbaren DFÜ-Prozessor und dem SINIX-Betriebssystem V1.2A erforderlich.

#### 1.1 <u>Bestelldaten</u>

Die Software ist über die für Sie zuständige Vertriebsgesellschaft zu bestellen.

Name der Liefereinheit Kurzbeschreibung Best.-Nr.

CCP-STA1-BD V1.0A Communication-Control-Program U10835-C3 für Stationskopplung für den PC-X/X10, Prozedur: MSV1

Für dieses Produkt gelten die allgemeinen Bedingungen zum Vertrag über die Nutzung und Betreuung von PC-Softwareprodukten.

CCP-STA1-BD ist ein Lizenzprodukt. Die Lizenznummer ist an bestimmten Stellen im Programmcode hinterlegt. CCP-STA1-BD darf nur auf dem PC-X/X10 eingesetzt werden, für den es gekauft wurde.

#### 1.2 Änderungen

#### 1.2.1 Erweiterungen

Durch die Auslagerung der Kommunikationssoftware auf die DFU-Baugruppe mit eigenem Prozessor (80186) wird der Hauptprozessor von Kommunikationsfunktionen weitgehend entlastet. Es erhöht sich somit die Performance. Außerdem ist der Änderungsaufwand (von einer Prozedur zur anderen, bzw. von Stations- zu Rechnerkopplung) minimiert.

#### 1.2.2 Entfallene Funktionen

---

#### 1.2.3 Inkompatibilitäten

Das Softwareprodukt TRANSIN ist auf dem neuen Betriebssystem SINIX V1.2A nicht mehr ablauffähig.

#### 1.3 <u>Übergabeformate</u>

Die Software-Liefereinheit CCP-STA1-BD V1.0A wird auf einer 5 1/4-Zoll-Diskette mit der Kennung "CCPST1" zur Verfügung gestellt. Zum Lieferumfang gehört das Manual "CCP PC-X, PC-X10".

#### 1.3.1 Inhaltsverzeichnis des Übergabemediums

Ein Verzeichnis der durch die Installation der Diskette CCPST1 auf der Festplatte angelegten Dateien wird als Anhang 1 dieser Freigabemitteilung beigelegt.

#### 1.4 Dokumentation

Die im Verzeichnis 1.4.1 genannten Druckschriften Nr. 1 bis 5 gehören zum Lieferumfang der eingangs erwähnten Ausstattung des PC-X/X10 bzw. des vorliegenden Softwareprodukts.

#### 1.4.1 Verzeichnis der Druckschriften

Nr. TitelBestellnummer1Siemens PC-X Betriebsanleitung, Jan 87U2101-J-295-22Betriebssystem SINIX Buch 1U1901-J-295-33Betriebssystem SINIX Buch 1, NachtragU1901-J1-295-44Betriebssystem SINIX Buch 2, MenüsU3002-J-295-15CCP PC-X, PC-X10U3040-J-295-1

#### 1.5 <u>Technische Daten der Freigabe</u>

#### 1.5.1 Minimale Anlagenausstattung

Für die Kopplung des PC-X / PC-X10 an einen Verarbeitungsrechner mit BS2000 oder einen TRANSDATA-Kommunikationsrechner mit PDN über Stand- oder Wahlleitung ist der ladbare DFÜ-Prozessor erforderlich.

Minimaler Speicherausbau:

512 kB Hauptspeicher 10 MB Speicher, formatiert (Festplatte)

- 1.5.2 Speicherbedarf der Software-Lieferbestandteile
  - ca. 20 Kbyte am DFU-Prozessor 10 Kbyte Datenbereich 20 Kbyte Programmbereich im Hauptspeicher
- 1.5.3 Schnittstellenabhängigkeiten

Auf dem PC-X/X10 ist die folgende Software Voraussetzung für die Installation von CCPST1:

Produkttitel Kurzbeschreibung Best.-Nr.

SINIX-BD V1.2A Betriebssystem für den PC-X/X10 U10651-C5

Die übergelagerten Kommunikationsfunktionen sind ab PDN V8.0C bzw. ab BS2000 V7.5A ablauffähig (siehe auch die entsprechenden Manuale bzw. Freigabemitteilungen). In die PDN-Phase des Anschlußrechners muß das Zusatzprodukt CCP-STA-PDN V1.0A eingebunden sein:

| Produkttitel          | Kurzbeschreibung |         | BestNr. |
|-----------------------|------------------|---------|---------|
| 000 CT 100 100 100 01 |                  | 1000001 |         |

CCP-STA-PDN V1.0A PDN-Zusatzmodule YMPCX, YMPCX1, U10835-C10 YMPCX2, YMPCX3 und YMPXB für PDN V8.0/V9.0

#### 1.6 <u>Allgemeine Hinweise</u>

#### 1.6.1 <u>Hinweise zur Produktinstallation</u>

Vergewissern Sie sich vor Beginn der Installation von CCPST1, ob Ihre PC-X/X10-Hardware dem Produkt entspricht. Wurde Ihr PC-X/X10 bereits mit SINIX V1.2A betrieben und nun mit einem ladbaren DFÜ-Board ausgerüstet, so muß das Betriebssystem neu installiert werden. Das gleiche gilt, wenn zuvor die Kommunikation mit CCP-STA2-BD V1.0A realisiert wurde. Außerdem ist zu beachten, daß schon vorhandene Dateien mit gleichem Namen wie auf der Diskette CCPST1 (siehe Anhang 1) überschrieben werden.

Wählen Sie zur Installation unter der Benutzerkennung "admin" die Funktion "Installation von Softwareprodukten" und legen Sie die Diskette CCPST1 ins Laufwerk. Entnehmen Sie die Diskette erst nach einer entsprechenden Aufforderung.

Die Installation ist im Manual ausführlich beschrieben.

#### 1.6.2 <u>Hinweise zum Einsatz des Produktes</u>

Vor dem Start des CCP's muß der DFÜ-Prozessor geladen werden und mit den zutreffenden Leitungsparametern versorgt werden. Falls noch nicht geschehen, sind die für Ihren PC geltenden Konfigurationsdaten vor dem Einsatz von CCP-STA1-BD einzutragen. Wählen Sie dazu das Menü "Parametrierung der Netzeinbindung" (siehe im CCP-Manual Kapitel 2.2.2). Die für Ihre PC-Kopplung anzugebenden Werte erfahren Sie vom Netzadministrator.

Beim Einsatz von FT-SINIX beachten Sie beim Eintragen der FT-Stationen die entsprechenden Hinweise in der Freigabemitteilung FT-SINIX-BD V2.0A.

Beim Einsatz von CMX beachten Sie das Kapitel 3.1.1 in der Freigabemitteilung CMX-BD V1.0A.

Danach müssen Sie Ihren PC-X/X10 neu laden.

#### 1.7 <u>Verhalten im Fehlerfall</u>

Sollten während des Betriebes mit CCP-STA1-BD Fehler auftreten, so gibt die Beschreibung der Fehlermeldungen im Kapitel 2.6.1 des CCP-Manuals (5) Hinweise auf mögliche Ursachen.

Wenn Sie sicher sind, daß kein Anwenderfehler vorliegt, sollten Sie den Programmablauf festhalten, mit dem sich der Fehler reproduzieren läßt.

Sie können den Fehler auf eine übergelagerte Anwendung beziehen, falls der Trace des TUI-Interfaces in Ordnung ist. Ansonsten ist der Fehler im CCP, dem PDN bzw. der Partneranwendung zu suchen.

Sie können den Trace des TUI-Interface durch die Angabe der folgenden Shell-Kommandos einschalten: CMXTRACE=-io

export CMXTRACE

Im Dateiverzeichnis /usr/tmp werden dann Dateien CMXI<pid> und CMXO<pid> angelegt, falls eine Anwendung betrieben wird. In den Dateien sind im wesentlichen enthalten:

- die Nummern der TUI-Meldungen in zeitlicher Reihenfolge - ein Zeitstempel

- die TUI-Meldung oder die User-Daten in der Bytesplittingdarstellung.

Bei einer CMX-Anwendung stellen Sie zusätzlich das Programm sicher.

Sowohl bei EMDS als auch bei FT-SINIX existieren eigene Tracefunktionen, die im entsprechenden Manual bzw. in der entsprechenden Freigabemitteilung beschrieben werden.

Wenden Sie sich mit den Traces sowie ggf. einem relevanten Ausschnitt aus Ihrem Programmlisting an Ihren Ansprechpartner in der für Sie zuständigen Siemens-Zweigniederlassung.

#### 2. <u>Hardware</u>

Der Einsatz von CCP-STA1-BD ist auf einem PC-X / PC-X10 mit dem ladbaren DFÜ-Prozessor (97802-122 mit 256 KB RAM) möglich. Die Stationskopplung über Wähl- oder Standleitung hat dezentral an einen TRANSDATA-Kommunikationsrechner mit PDN zu erfolgen.

#### 3. <u>Software</u>

#### 3.1 <u>CCP-STA1-BD für den Menübenutzer</u>

Geleitet durch die benutzerfreundlichen Menüs kann auch ein Benutzer ohne Kenntnisse des SINIX-Betriebssystems die Leitungsparameter eintragen.

#### 3.1.1 Funktion

Über einen Wähl- oder Standleitungsanschluß erhält der PC-X/X10 Zugang zum TRANSDATA-Netz über die Übertragungsprozedur MSV1. Er kann mit BS2000-Rechnern und/oder anderen Rechnern im TRANSDATA-Netz über Vor- bzw Netzknotenrechner kommunizieren, je nachdem, welches Kommunikationssoftwareprodukt eingesetzt wird. CCP-STA1-BD liefert somit die Grundlage für SINIX-seitige Kommunikationsprodukte wie FT-SINIX, EMDS und CMX.

#### 3.1.2 Literaturhinweise

Im Kapitel 2 des CCP-Manuals (5) werden ausgehend vom Startmenü alle benötigten Schritte ausführlich beschrieben.

Beim Einsatz von FT-SINIX beachten Sie beim Eintragen der FT-Stationen die entsprechenden Hinweise in der Freigabemitteilung FT-SINIX-BD V2.0A.

Beim Einsatz von CMX beachten Sie das Kapitel 3.1.1 in der Freigabemitteilung CMX-BD V1.0A.

#### 3.1.3 Anwendung neuer Funktionen

---

#### 3.1.4 <u>Anwendung der bisherigen Funktionen</u>

---

3.1.5 <u>Hinweise</u>

---

#### 3.2 <u>CCP-STA1-BD für den erfahrenen SINIX-Benutzer</u>

Auf der Shell-Ebene kann man sowohl die Prozedur laden, als auch - anschließend - dem System die Konfigurationsdaten übergeben. Dadurch kann man das erneute Hochfahren des PC's nach der Installation umgehen.

Das Eintragen der Konfigurationsdaten kann jedoch nur über das Menü-System erfolgen.

#### 3.2.1 <u>Funktion</u>

Siehe Kapitel 3.1.1 dieser Freigabemitteilung.

#### 3.2.2 Literaturhinweise

Im Kapitel 2 des CCP-Manuals (5) werden ausgehend vom Startmenü alle für das Eintragen der Konfigurationsdaten benötigten Schritte ausführlich beschrieben.

Im Kapitel 2.3.1 des CCP-Manuals (5) sind die Kommandos für das Laden des DFÜ-Prozessors und das Übergeben der Konfigurationsdaten beschrieben.

Beim Einsatz von FT-SINIX beachten Sie beim Eintragen der FT-Stationen die entsprechenden Hinweise in der Freigabemitteilung FT-SINIX-BD V2.0A.

Beim Einsatz von CMX beachten Sie das Kapitel 3.1.1 in der Freigabemitteilung CMX-BD V1.0A.

\_\_\_\_

3.2.3 Anwendung neuer Funktionen

\_\_\_

#### 3.2.4 Anwendung der bisherigen Funktionen

---

#### 3.2.5 <u>Hinweise</u>

----

- 6 -

#### Verzeichnis der von CCP-STA1-BD eingerichteten Dateien

```
=> /dev:
crw-rw-rw- 1 root
crw----- 1 root
                             5, 0
5,253
                                                          acx
                                                         cmxpar
                                                         dsspar
crw----- 1 root
                             5, 39
                              5, 1
5, 3
crw-rw-rw- 1 root
                                                         dss1
crw-rw-rw- 1 root
                                                         dsr1
                              11, 0
11, 2
11, 3
crw----- 1 root
                                                         d0cold
crw----- 1 root
                                                         d0warm
crw----- 1 root
                              11, 3
5, 16
                                                         d0dump
crw-rw-rw- 1 root
                                                         net
=> /usr/admin/.products:
                                ? ? ? ? CCP-STA1
-rw-r--r-- 1 root
=> /usr/lib/cmx:
                                 5162 Jun 3 1986 cmxpar
? ? ? cmxpar
-rwx----- 1 root
-rw----- 1 root
                                                    ? cmxparam
=> /usr/lib/slave:
                                5596 Jun 3 1986 coldload
1224 Jan 16 1986 warmduxae
7820 Jun 3 1986 warmload
-rwx----- 1 root
-rwx----- 1 root
-rwx----- 1 root
=> /usr/lib/transin:

        172 Jun
        3
        1986 loaddue

        8352 Dez
        2
        1986 msvldiag

        5476 Jun
        3
        1986 msvlpar

        ?
        ?
        ?
        msvlpara

-rwx----- 1 root
-rwx--x--x 1 root
-rwx----- 1 root
-rw-r--r-- 1 root
                                                    ? msv1param
-rwx----- 1 root
                                20676 Dez 18 1986 stmsv1
```

=> /usr/menus/compar/control:

| -rw-rr     | 1 | root | 485  | Mai | 15 | 1986 | acx.frm   |
|------------|---|------|------|-----|----|------|-----------|
| -rw-rr     | 1 | root | 1416 | Mai | 15 | 1986 | acx.hlp   |
| -rwxr-xr-x | 1 | root | 143  | Dez | 3  | 1986 | acx.mac   |
| -rw-rr     | ? | root | ?    | ?   | ?  | ?    | auth.file |
| -rwxr-xr-x | 1 | root | 581  | Dez | 3  | 1986 | bam.mac   |

| -rw-rr     | 1 | root | 19  | 980 | Mai | 15 | 19 | 86 | cmx.hlp       |
|------------|---|------|-----|-----|-----|----|----|----|---------------|
| -rw-rr     | 1 | root | 7   | 766 | Mai | 15 | 19 | 86 | cmx1.frm      |
| -rw-rr     | 1 | root | 10  | 002 | Mai | 15 | 19 | 86 | cmx1.hlp      |
| -rwxr-xr-x | 1 | root | 2   | 238 | Dez | 3  | 19 | 86 | cmx1.mac      |
| -rw-rr     | 1 | root | -   | 17  | Mai | 15 | 19 | 86 | cmx2.frm      |
| -rw-rr     | 1 | root | 9   | 974 | Mai | 15 | 19 | 86 | cmx2.hlp      |
| -rwxr-xr-x | 1 | root | · 2 | 240 | Dez | 3  | 19 | 86 | cmx2.mac      |
| -rw-rr     | 1 | root | 8   | 311 | Mai | 15 | 19 | 86 | cmx3.frm      |
| -rw-rr     | 1 | root | 19  | 943 | Mai | 15 | 19 | 86 | cmx3.hlp      |
| -rwxr-xr-x | 1 | root | 2   | 248 | Dez | 3  | 19 | 86 | cmx3.mac      |
| -rw-rr     | 1 | root | 14  | 66  | Mai | 15 | 19 | 86 | compar.hlp    |
| -rw-rr     | 1 | root | 4   | 92  | Jun | 20 | 19 | 86 | emdr.frm      |
| -rw-rr     | 1 | root | 14  | 41  | Mai | 15 | 19 | 86 | emdr.hlp      |
| -rwxr-xr-x | 1 | root | . 1 | 48  | Dez | 3  | 19 | 86 | emdr.mac      |
| -rw-rr     | 1 | root | 4   | 91  | Jun | 20 | 19 | 86 | emds.frm      |
| -rw-rr     | 1 | root | 14  | 157 | Mai | 15 | 19 | 86 | emds.hlp      |
| -rwxr-xr-x | 1 | root | 1   | 48  | Dez | 3  | 19 | 86 | emds.mac      |
| -rwx       | 1 | root | 108 | 846 | Jun | 3  | 19 | 86 | genapp        |
| -rw-rr     | 1 | root | 25  | 503 | Jun | 13 | 19 | 86 | imag.file     |
| -rw-rr     | 1 | root | e   | 518 | Mai | 15 | 19 | 86 | leit.frm      |
| -rw-rr     | 1 | root | 32  | 222 | Mai | 15 | 19 | 86 | leit.hlp      |
| -rwxr-xr-x | 1 | root | 1   | 60  | Dez | 3  | 19 | 86 | leit.mac      |
| -rw-rr     | 1 | root |     | 71  | Mai | 20 | 19 | 86 | leitungen.hlp |
| -rwxr-xr-x | 1 | root | 2   | 258 | Dez | 3  | 19 | 86 | msv.mac       |
| -rw-rr     | 1 | root | 30  | )29 | Mai | 15 | 19 | 86 | stat.hlp      |
|            |   |      |     |     |     |    |    |    |               |

#### Verzeichnis der von CCP-STA1-BD geänderten Dateien

=> /etc:

-rw-r--r-- 1 root ? ? ? ? rc

? = Angabe hängt von dem Zeitpunkt des Einspielens bzw. dem Umfang der Einträge ab

- 8 -

# Vorwort

CCP ermöglicht die Kommunikation zwischen SINIX-Personalcomputers und den Einrichtungen eines Rechnernetzes. CCP ist notwendig, um das Produkt CMX (Transportzugriffssystem in SINIX) einsetzen zu können.

Es stehen Ihnen verschiedene CCP-Produkte zur Verfügung, je nachdem, ob Sie Ihren PC-X bzw. PC-X10 als Datenstation oder als Rechner anschließen wollen.

Das vorliegende Manual gliedert sich in 3 Register:

- CCP kennenlernen
- CCP-STA
- CCP-LAN

### Wer braucht das Register: CCP kennenlernen?

Wenn Sie sich über die Produktgruppen und speziell über die einzelnen Produkte informieren wollen, lesen Sie **CCP kennenlernen**. Hier finden Sie auch Konfigurationsbeispiele für den PC-X bzw. PC-X10.

### Wer braucht das Register: CCP-STA?

Sie wollen Ihren PC-X bzw. PC-X10 als Datenstation anschließen. Wenn Ihnen die CCP-Software bereits auf Disketten vorliegt, und Sie sofort CCP-STA1 oder CCP-STA2 installieren und damit arbeiten möchten, dann lesen Sie **CCP-STA**. Hier wird die Installation, das Anpassen der Standardkonfiguration an die Netzumgebung sowie die In- bzw. Außerbetriebnahme des Produktes beschrieben. Außerdem finden Sie hier eventuell auftretende Meldungen.

### Wer braucht das Register: CCP-LAN?

Sie wollen Ihren PC-X bzw. PC-X10 als Rechner in lokalen Netzen anschließen. In diesem Fall werden Sie auf das Manual [7] verwiesen. Das Produkt CCP-LAN1 wird nicht über CMX unterstützt.

## Was können Sie tun, damit dieses Handbuch besser wird?

Keine erklärende Dokumentation kann perfekt sein. Eine Dokumentation lebt. Sie lebt auch von Ihren Anregungen, Ideen und Verbesserungsvorschlägen. Helfen Sie uns, indem Sie uns Ihre Stolpersteine mitteilen, damit wir Sie aus dem Weg räumen können.

Manualredaktion K D ST QM2 Otto-Hahn-Ring 6, 8 München 83

# Inhalt

| 1     | Einführung                                                                                                    | 1-1  |
|-------|----------------------------------------------------------------------------------------------------|------|
| 1.1   | Was ist der PC-X?                                                                                                    | 1-2  |
|       | Was ist der PC-X10?                                                                                                    | 1-2  |
|       | Der PC-X bzw. PC-X10 als autonomes System                                                                                                    | 1-4  |
|       | Der PC-X bzw. PC-X10 als Teil eines Rechnernetzes                                                                                                    | 1-5  |
| 1.2   | Konfigurationsbeispiele                                                                                                    | 1-8  |
| 1.2.1 | Einsatz als Datenstation                                                                                                    | 1-8  |
| 1.2.2 | Einsatz als Rechner 1                                                                                                    | -12  |
| 2     | CCP-STA anwenden                                                                                                    | 2-1  |
| 2.1   | Installation                                                                                                    | 2-2  |
| 2.2   | Konfigurierung                                                                                                    | 2-4  |
| 2.2.1 | Konfigurierung von CCP-STA1                                                                                                    | 2-9  |
| 2.2.2 | Konfigurierung von CCP-STA2                                                                                                    | 2-33 |
| 2.3   | Inbetriebnahme                                                                                                    | 2-37 |
| 2.3.1 | CCP-STA1 (MSV1)                                                                                                    | 2-37 |
| 2.3.2 | CCP-STA2 (BAM)                                                                                                    | 2-38 |
| 2.4   | Generieren im nächsten Kommunikationsrechner 2                                                                                                    | 2-39 |
| 2.5   | Außerbetriebnahme                                                                                                    | 2-43 |
| 2.6   | Fehlermeldungen                                                                                                    | 2-44 |
| 2.6.1 | Fehlermeldungen bei CCP-STA1                                                                                                    | 2-44 |
|       | Fehlermeldungen beim Systemstart                                                                                                    | 2-44 |
|       | Fehlermeldungen bei der Konfigurierung 2                                                                                                    | 2-47 |
|       | Fehlermeldungen bei der Kommunikation über CCP-STA1 2                                                                                                    | 2-49 |
|       | Fehlermeldungen der MSV1-Prozedur auf die Konsole . 2                                                                                                    | 2-50 |
| 2.6.2 | Fehlermeldungen bei CCP-STA2                                                                                                    | 2-51 |
|       | Fehlermeldungen beim Systemstart         .         .         .         .         .         .         .         .         .         .         .         .         .         .         .         .         .         .         .         .         .         .         .         .         .         .         .         .         .         .         .         .         .         .         .         .         .         .         .         .         .         .         .         .         .         .         .         .         .         .         .         .         .         .         .         .         .         .         .         .         .         .         .         .         .         .         .         .         .         .         .         .         .         .         .         .         .         .         .         .         .         .         .         .         .         .         .         .         .         .         .         .         .         .         .         .         .         .         .         .         .         .         .         .         < | 2-51 |
|       | Meldungen des BAM/CMX-Daemon                                                                                                    | 2-53 |
|       | Fehlermeldungen der BAM-Prozedur auf der Konsole 2                                                                                                    | 2-59 |
|       | Fehlermeldungen bei der Kommunikation über CCP-STA2                                                                                                    | 2-60 |
| 3     | CCP-LAN anwenden                                                                                                    | 3-1  |
|       | Literatur                                                                                                    |      |
|       | Stichwörter                                                                                                    |      |

# 1 Einführung

CCP (<u>Communication Control Program</u>) ermöglicht die Kommunikation zwischen dem PC-X bzw.PC-X10 und den Einrichtungen eines Rechnernetzes.

CCP ist notwendig, um das Produkt CMX, das die Kommunikationszugriffsmethode für die SIEMENS-PCs mit dem Betriebssystem SINIX realisiert, einsetzen zu können.

Der PC-X bzw. PC-X10 hat zwei Einsatzmöglichkeiten:

• Er kann als Datenstation angeschlossen werden.

Je nachdem über welche Prozedur die Stationskopplung erfolgt, werden bis jetzt folgende Produkte angeboten (STA  $\triangleq$  Stationskopplung):

- CCP-STA1

- CCP-STA2
- Er kann als Rechner angeschlossen werden.

Hier wird das Produkt CCP-LAN1 (LAN  $\triangleq$  Local Area Network) angeboten, das über CMX nicht unterstützt wird. Die Kommunikation wird mit Hilfe des Produktes REMOS abgewickelt (siehe [7]).

Bevor diese Produkte im Manual näher vorgestellt werden, sollen folgende Fragen beantwortet werden:

Was ist der PC-X bzw.PC-X10? Was unterscheidet beide PCs?

# 1.1 Was ist der PC-X?

Der **PC-X** ist der "kleinste" Personalcomputer in der SINIX-Familie von SIEMENS. Er ist ein Einplatzsystem, auf dem das Betriebssystem SINIX abläuft. Mit SINIX ist ein kompatibler Übergang vom Einplatzsystem PC-X zu den Mehrplatzsystemen PC-MX, PC-MX2 und PC-MX4 gewährleistet.

Der PC-X verfügt neben der lokalen Verarbeitungsleistung über eine leistungsfähige Kommunikationsmöglichkeit mit anderen PCs oder BS2000-Verarbeitungsrechner. Der PC-X kann auch in INHOUSE-Netzen (siehe [7]) oder an SNA-Netze (siehe [9]) eingesetzt werden.

Was bietet der PC-X im einzelnen?

- Komfortable Benutzeroberfläche
- Komplexe, dezentrale Verarbeitungsleistung am Arbeitsplatz
- Kommunikationsleistung mit übergeordneten Systemen
- horizontale Kommunikationsfunktionen mit gleichgeordneten Systemen

# Was ist der PC-X10?

Der **PC-X10** ist die hard- und softwaremäßige Weiterentwicklung des PC-X. Der PC-X10 bietet gegenüber dem PC-X folgende Verbesserungen bzw. Erweiterungen an:

- Grafikfähigkeit
- Anschlußmöglichkeit einer Magnetbandkassette
- Diskettenlaufwerk mit erhöhter Kapazität (umschaltbar)

Die Nachrüstbarkeit des PC-X-Systems in Grafiksysteme ist mit dem Grafik-Umrüstsatz möglich.

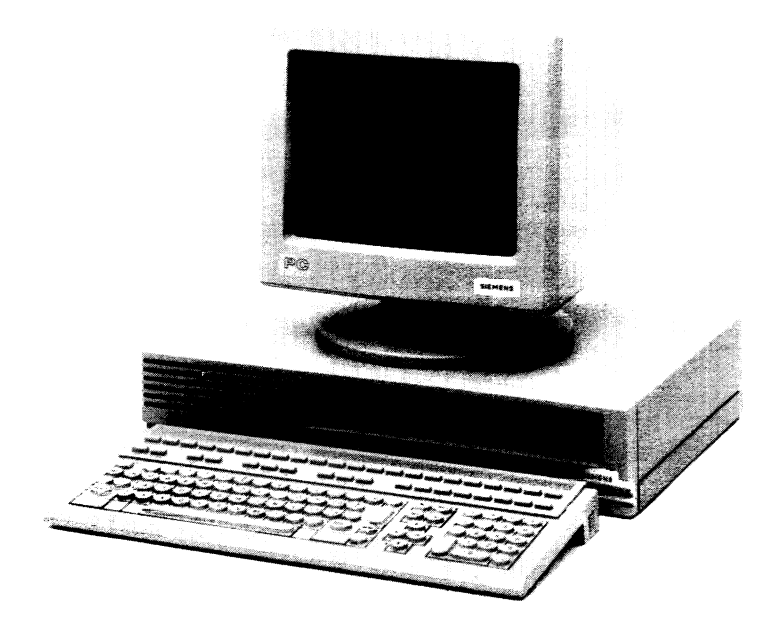

Bild 1-1 Der PC-X bzw. PC-X10 und sein Aussehen

# Der PC-X bzw. PC-X10 als autonomes System

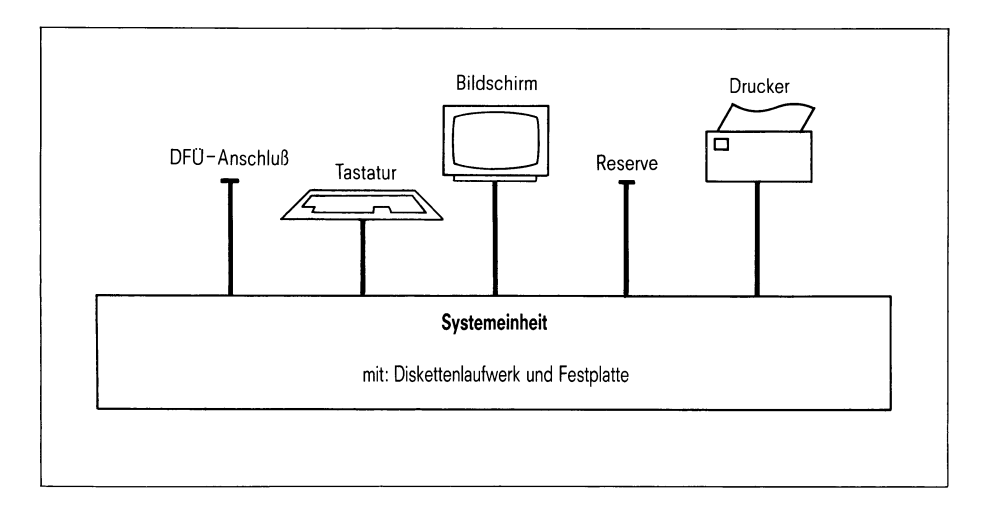

## Bild 1-2 Hardware-Struktur des PC-X bzw. PC-X10

Die Systemeinheit des PC-X bzw. PC-X10 enthält das Disketten- und Festplattenlaufwerk. Folgende Schnittstellen werden am PC-X bzw. PC-X10 angeboten:

- Anschlüsse für den Bildschirm und die Tastatur
- Anschluß für einen Drucker
- DFÜ-Anschluß
- 1 Reserveanschluß (evtl. für Teletex, Btx)

Durch den vorhandenen DFÜ-Anschluß kann der PC-X bzw. PC-X10 nicht nur als <u>autonomes System</u>, sondern auch als <u>Teil eines Rechnernetzes</u> verwendet werden.

## Der PC-X bzw. PC-X10 als Teil eines Rechnernetzes

Die Einbindung des PC-X bzw. PC-X10 in Netzwerke kann in Form einer Stations- oder einer Rechnerkopplung erfolgen

Das bedeutet:

• Im Falle einer Stationskopplung:

Der PC-X bzw. PC-X10 "emuliert" aus der Sicht des Netzes eine Datenstation.

• Im Falle einer Rechnerkopplung:

Der PC-X bzw. PC-X10 erfüllt als Rechner in einem lokalen Netz die Anforderungen an ein Transportendsystem.

In der Systemeinheit befindet sich in beiden Fällen der Communication Controller (CC), der das System "nach außen öffnet", d.h. der CC bietet ein Hardware-Schnittstelle zu Datenübertragungseinrichtungen. Folgende möglichen CCs können (nur) alternativ installiert werden:

- DFÜ-Controller zum Anschluß an Datennetze (ladbar)
- BAM-Prozessor zum Anschluß an die Übertragungsprozedur BAM (nicht ladbar)
- Ethernet-Prozessor zum Anschluß an lokale Netze (ladbar, siehe [7])

Das Softwareprodukt **CCP**, das auf dem CC abläuft, wickelt die Funktionen des Transportsystems ab. Die CC sind mit unterschiedlichen CCP ladbar, dadurch ergibt sich die Nutzung vielfältiger Netze mit derselben Hardware. Durch die Eingliederung des PC-X bzw. PC-X10 in die TRANSDATA-Rechnerwelt (mit möglichem IBM-Anschluß) und in die privaten Netze (INHOUSE) sind eine Vielzahl von CCPs entstanden, die sich in 2 Funktionsgruppen einordnen lassen:

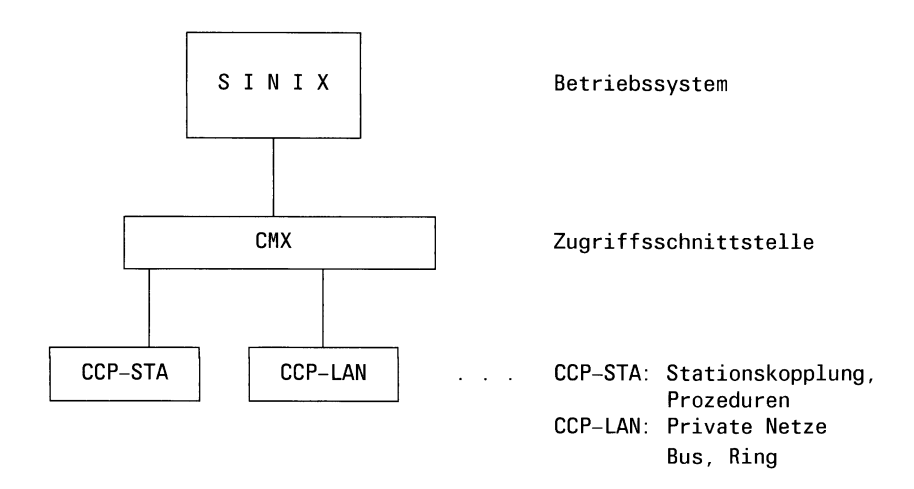

Die Gruppe **CCP-STA** umfaßt Produkte, die Stationskopplungen ermöglichen, unabhängig, ob diese mit TRANSDATA oder mit anderen Systemen gekoppelt sind:

- CCP-STA1 realisiert die Prozedur MSV1 für den ladbaren CC (Communication Controller).
- CCP-STA2 realisiert BAM über den nicht ladbaren BAM-CC.

Die Gruppe **CCP-LAN** enthält die CCPs der privaten Netze (INHOUSE-Netze). Genauere Einzelheiten sind aus dem Manual [7] zu entnehmen. CMX (Communication Method SINIX) ist bei der Vernetzung des PC-X bzw. PC-X10 mit dem Betriebssystem SINIX als allgemeine Zugriffsmethode zur Kommunikation (unabhängig von der Art der Netzeinbindung) notwendig. Dieses Produkt realisiert die gemeinsame Schnittstelle für alle CCPs. Somit ist es dem Anwender möglich, Anwendungen unabhängig vom Transportsystem zu schreiben. Eine Ausnahme bildet das Produkt CCP-LAN1. Es ist ein ladbares Transportsystem, das die INHOUSE-Netze bedient. Die Kommunikation wird hier mit Hilfe des Produktes REMOS abgewickelt (siehe [7]).

## Achtung

Der Einsatz von CCP-STA1, CCP-STA2 und CCP-LAN1 ist nur <u>alternativ</u> möglich! Jeder Anschluß benötigt eine spezielle DFÜ-Hardware (3 verschiedene CC), die untereinander sehr verschieden sind. Der Einsatz des jeweils anderen Anschlusses erfordert eine Umrüstung der Hardware und eine Neuinstallation des Betriebssystems SINIX.

## Hinweis

Im Manual werden folgende Begriffe benutzt:

- CCP als Sammelbegriff für alle CCP-Produkte
- CCP-STA als Gruppenbegriff für die Produkte CCP-STA1 und CCP-STA2
- CCP-LAN als Gruppenbegriff für das Produkt CCP-LAN1

Die CCPs werden laufend erweitert.

# 1.2 Konfigurationsbeispiele

Nachfolgend werden einige Konfigurationsbeispiele für den PC-X bzw. PC-X10 im Einsatz als Datenstation und als Rechner vorgestellt.

## 1.2.1 Einsatz als Datenstation

Der PC-X bzw. PC-X10 kann mit CCP-STA als Datenstation an öffentliche und private Netze angeschlossen werden.

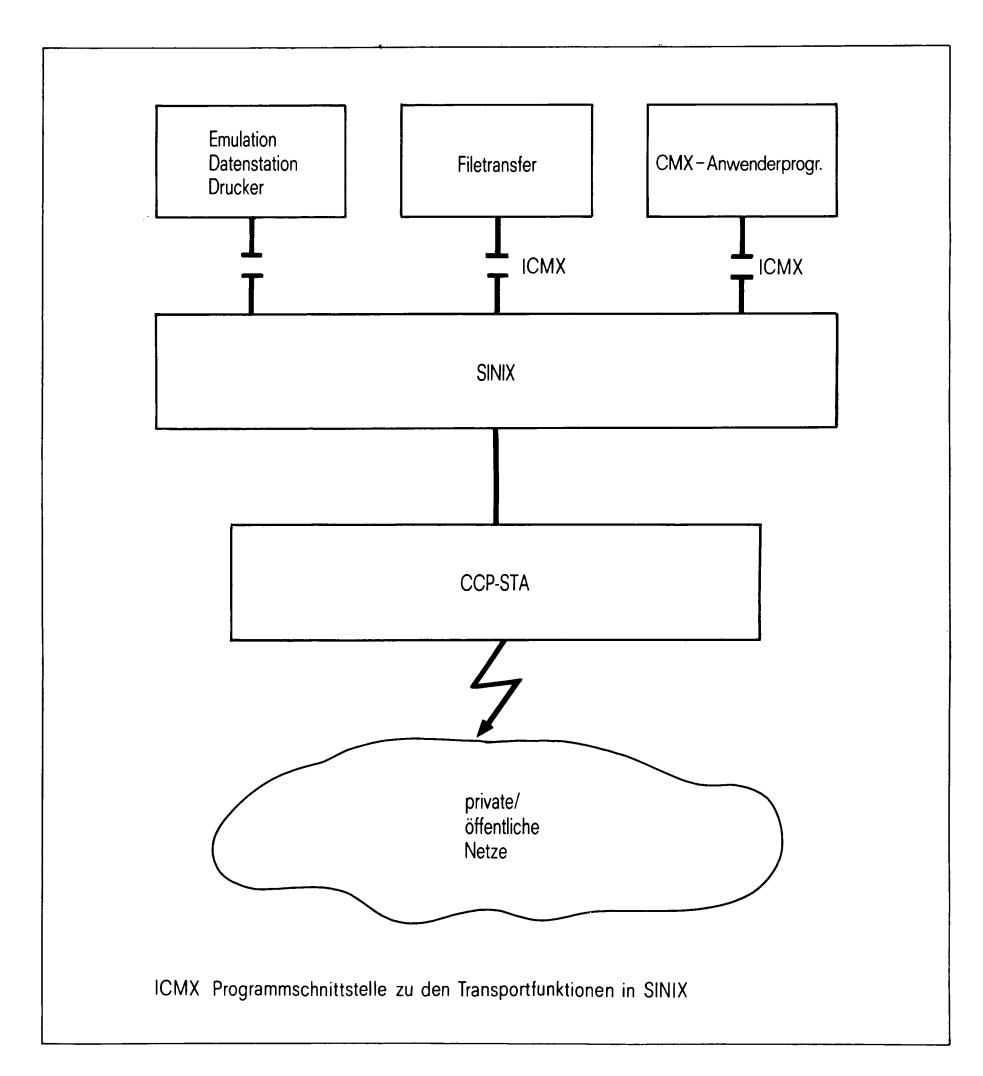

Bild 1-3 Software-Konfiguration

Im TRANSDATA-Umfeld kann der PC-X bzw. PC-X10 mit CCP-STA1 in öffentlichen Netzen (siehe Bild 1-4) und mit CCP-STA2 in privaten Netzen (siehe Bild 1-5) genutzt werden.

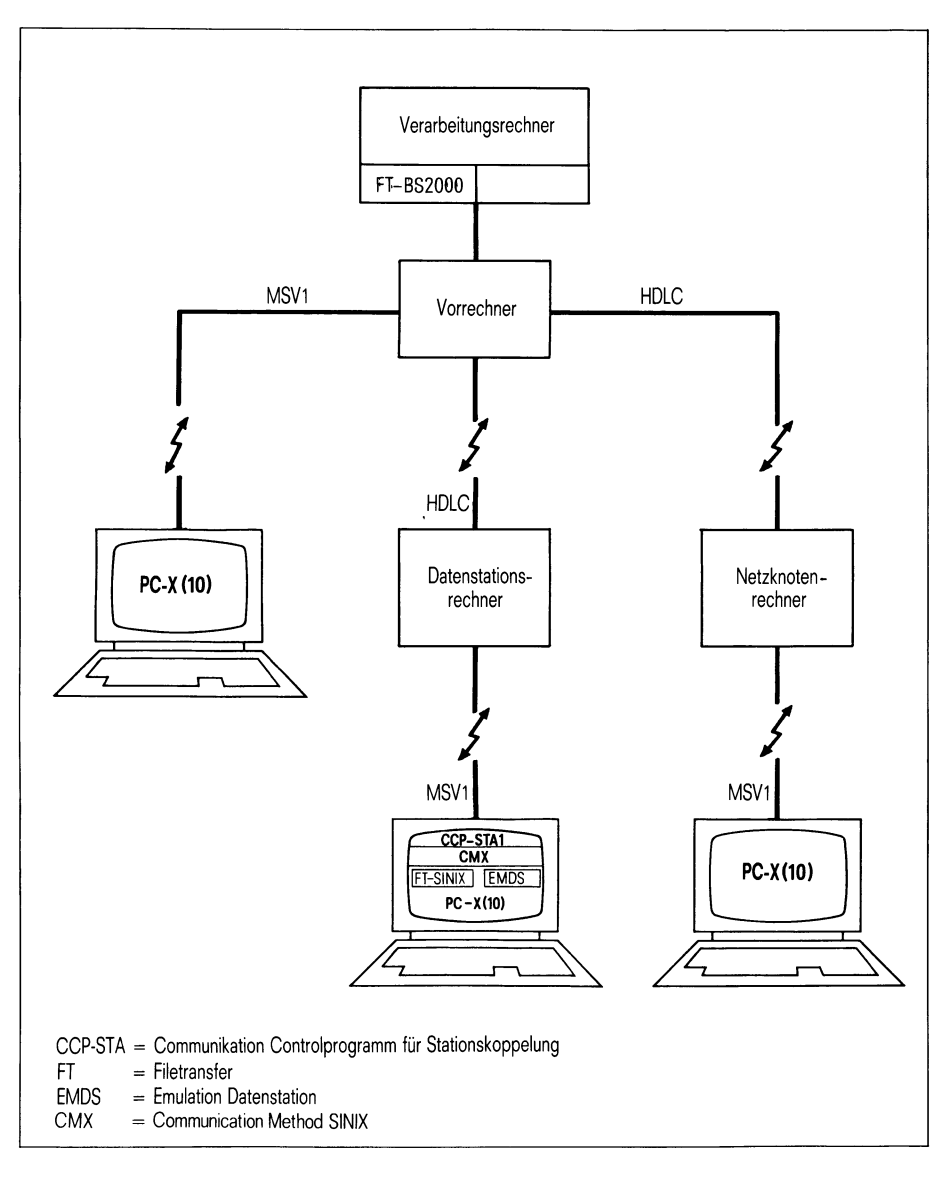

Bild 1-4 Nutzung öffentlicher Netze über MSV1 mit CCP-STA1

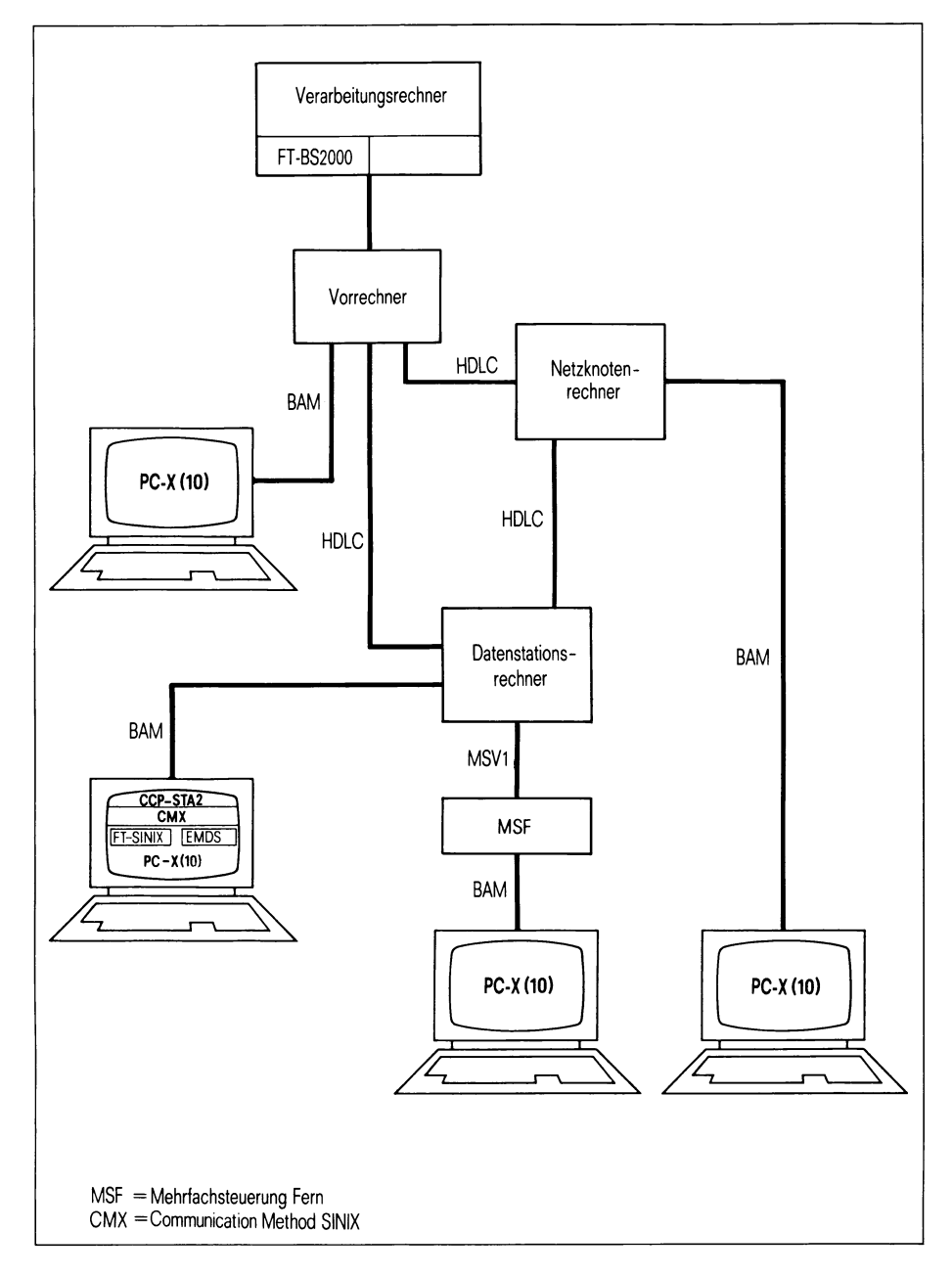

Bild 1-5 Nutzung privater Netze über BAM mit CCP-STA2

CCP PC-X/PC-X10, SINIX V1.2A, U3040-J-Z95-1

## 1.2.2 Einsatz als Rechner

Der PC-X bzw.PC-X10 kann mit CCP-LAN1 als Rechner für eine schnelle INHOUSE-Kommunikation genutzt werden

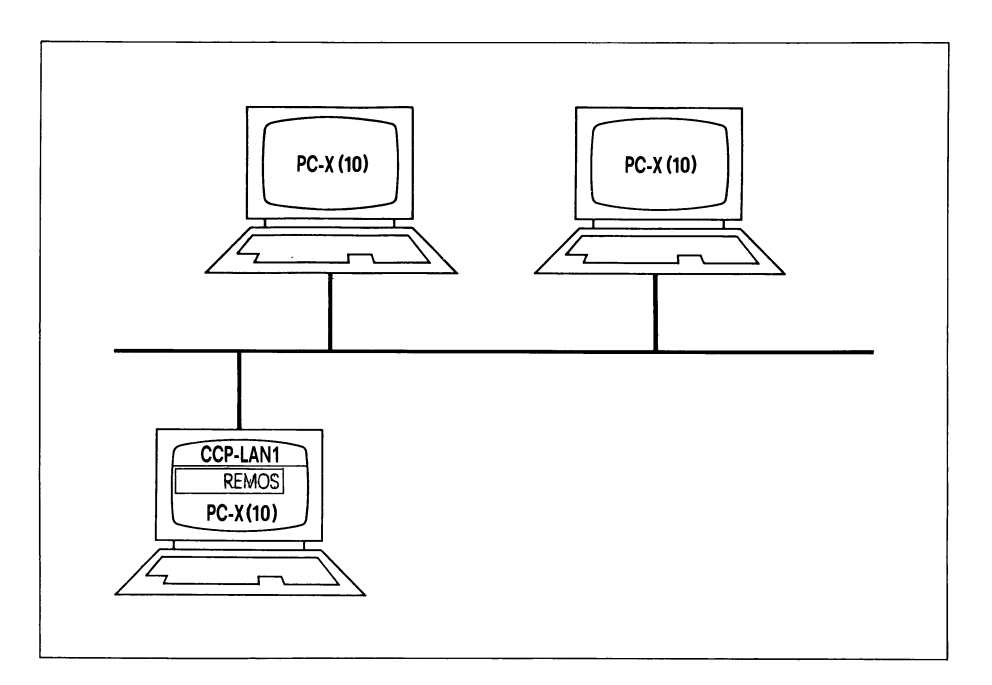

Bild 1-6 Nutzung im ETHERNET-Netz mit CCP-LAN1

Nähere Einzelheiten dazu finden Sie im Manual [7]!

# 2 CCP-STA anwenden

Die Produkte CCP-STA1 und CCP-STA2 realisieren den Stationsanschluß des PC-X bzw. PC-X10 mit dem Betriebssystem SINIX.

Geboten wird der Anschluß über die Übertragungsprozeduren MSV1 oder BAM an einen Kommunikationsrechner. Es ist nur der alternative Betrieb von MSV1 oder BAM möglich!

Der Einsatz des jeweils anderen Anschlusses erfordert eine Umrüstung der Hardware und eine Neuinstallation von SINIX.

In beiden Anschlußfällen ist die Programmierung von Kommunikationsanwendungen über die Schnittstelle ICMX möglich.

Die Auslieferung der Liefereinheiten erfolgt über je eine Diskette, die die Komponenten zur Installation, Konfigurierung, Inbetriebnahme und zum Betrieb enthält.

## Achtung

Bevor Sie nun mit der Softwareinstallation von CCP-STA1 oder CCP-STA2 beginnen, kontrollieren Sie, ob Ihre PC-X/PC-X10-Hardware dem Produkt entsprechend richtig angeschlossen ist (siehe [8], Abschnitt 3.1.6).

# 2.1 Installation

Die Übergabediskette enthält (auf /dev/fl1) eine produktspezifische Installationsprozedur (Shellscript) "install", die während der Installation abgearbeitet wird. Die Komponenten des Produkts liegen als "tar-Dateien" (auf /dev/fl2) vor, mit Pfadnamen relativ zum root-Dateiverzeichnis "/".

Die CCP-STA1 und CCP-STA2 installieren Sie wie andere Software-Produkte im Menüsystem unter der Kennung *"admin"* mit der Buchstabenkombination s\_i:

s der Kennbuchstabe für *Systemverwaltung* und i der Kennbuchstabe für *Installation von Softwareprodukten.* 

Mit der Taste 🗐 schließen Sie Ihre Eingabe ab!

Bevor Sie nun die Installation des Produktes CCP-STA1 bzw. CCP-STA2 vornehmen, erscheint am Bildschirm folgende Warnung:

 CCP-STA1
 Installation

 \*\*\*\*\*
 A C H T U N G
 \*\*\*\*\*

 Bitte sorgen Sie dafuer, dass kein Benutzer
 - eventuell zu einem frueheren Zeitpunkt installierte
 - Kommunikationsfunktionen benutzt.

 Grund:
 Einrichtung der Geraetedateien

 Die Erfuellung dieser Bedingung bitte mit 'j' bestaetigen : \_
 \_

Erst nach Eingabe von j und der Taste J erscheint der bekannte Installationsbildschirm. Der weitere Installationsverlauf erfolgt menügesteuert in SINIX üblicher Form (siehe [2] und [8]).

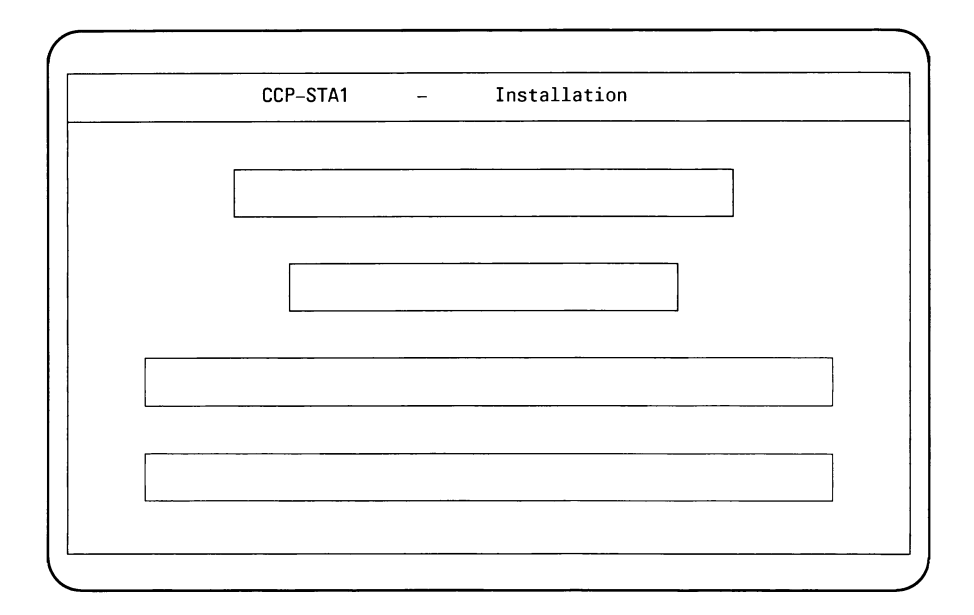

Bei der Installation erfolgt eine Modifikation von systemspezifischen Initialisierungsdateien (/etc/rc), damit das so installierte Produkt bei jedem neuen Hochfahren Ihres PC-X bzw. PC-X10 automatisch initialisiert wird.

Soll auch das Produkt CMX auf Ihren PC-X bzw. PC-X10 installiert werden, so können Sie jetzt auch diese Übergabediskette einlesen (siehe [3]).

# 2.2 Konfigurierung

Durch die Konfigurierung, d.h. durch die dynamische Wahl von Eigenschaften und Parametern wird das CCP an die vorliegende Konfiguration angepaßt. Die gewählten Werte werden in einer Konfigurationsdatei abgelegt und zum Zeitpunkt der Inbetriebnahme an CCP übergeben.

Die Funktionen zur Konfigurierung sind in das Menüsystem des PC-X bzw. des PC-X10 eingebettet. Die Konfigurierung ist abhängig vom CCP. Im Eröffungsbildschirm "compar" entscheidet der Benutzer, für welches Produkt (CCP-STA1 oder CCP-STA2) er konfigurieren will.

Der Bediener wird bei der Konfigurierung geführt und kann in jeder Phase über Help-Schirme nähere Informationen abrufen. Weitere Einzelheiten zum Arbeiten mit dem SINIX-Betriebssystem lesen Sie bitte in [2] nach.

# Achtung

Bei der Handhabung des Manuals beachten Sie bitte folgendes:

# • Haben Sie Vorkenntnisse beim Konfigurieren von CCP-STA?

Dann verfolgen Sie nur die Seiten im Manual, die durch das Hauptmenü der Konfigurierung führen. Sie sind am inneren oberen Rand mit dem Begriff 'Hauptmenü' gekennzeichnet.

• Haben Sie geringe Kenntnisse beim Konfigurieren von CCP-STA?

Sie finden auf den Seiten mit dem Hinweis 'Hilfsmenü' auf dem inneren oberen Rand weitere Informationen zu den Bildschirmen und den einzelnen Funktionen, die zur Wahl angeboten sind. Diese Bildschirme sind meist selbsterklärend. Die Konfigurierung nehmen Sie im Menüsystem unter der Benutzerkennung "admin" mit der Buchstabenfolge s-p vor:

| S | ist der Kennbuchstabe für Systemverwalter                          |
|---|--------------------------------------------------------------------|
| р | ist der Kennbuchstabe für Parametrisierung der Netzein-<br>bindung |

Ihre Eingabe schließen Sie mit der Taste 🖵 ab.

Sie befinden sich jetzt im Startmenü "compar".

| ( compar ) | Auswahl des Anschlusses |
|------------|-------------------------|
|            | ·····                   |
|            |                         |
|            |                         |
|            |                         |
|            |                         |
|            | b BAM-Anschluss         |
|            |                         |
|            | m MSV/1_Anschluss       |
|            |                         |
|            |                         |
|            |                         |
|            |                         |
|            |                         |
|            |                         |
|            |                         |

Die Auswahl der Funktion hängt vom Softwareprodukt ab, das installiert ist:

Bei CCP-STA1: Geben Sie m ein!

Bei CCP-STA2: Geben Sie b ein!

Drücken Sie die Eingabetaste 🖵 !
Bei der Auswahl wird geprüft, ob das entsprechende Softwareprodukt installiert ist. Im negativen Fall erfolgt eine Abweisung der Auswahl mit einem Meldungstext. Der weitere Ablauf im positiven Fall hängt vom CCP ab. Falls Sie weitere Informationen wünschen, drücken Sie die Taste HELP! Sie erhalten folgenden Hilfsbildschirm:

| compar  | )           | Auswahl des Anschlusses                          |
|---------|-------------|--------------------------------------------------|
| Hiermit | waehlen Sie | die Anschlussart Ihres PC an den Kommunikations- |
| rechner | aus         |                                                  |

Wünschen Sie Informationen zu den einzelnen Funktionen, dann drücken Sie den Buchstaben für die Funktion und die Taste [HELP]!

**b** und **HELP**:

Erklaerungen zur Wahl b (BAM-Anschluss)

Ist Ihr PC ueber BAM angeschlossen, so erfragen und aendern Sie hiermit die Betriebsvariante, sowie die Namen der fuer Ihren PC im PDN generierten Stationen.

(Ende)

m und HELP:

Erklaerungen zur Wahl m (MSV1-Anschluss)

Ist Ihr PC ueber MSV1 angeschlossen, so erfragen und aendern Sie hiermit die Leitungsparameter, sowie die Empfangsaufforderungs- und Escapeadressen und die Namen der fuer Ihren PC im PDN generierten Stationen. (Ende)

Durch Eingabe von [] beenden Sie das Hilfsmenü und kehren in den Ausgangsbildschirm des Hauptmenüs zurück.

CCP PC-X/PC-X10, SINIX V1.2A, U3040-J-Z95-1

Mit Hilfe des Menübaumes können Sie Ihren 'Weg' durch die Konfigurierung von CCP-STA1 oder CCP-STA2 mitverfolgen. Viel Erfolg!

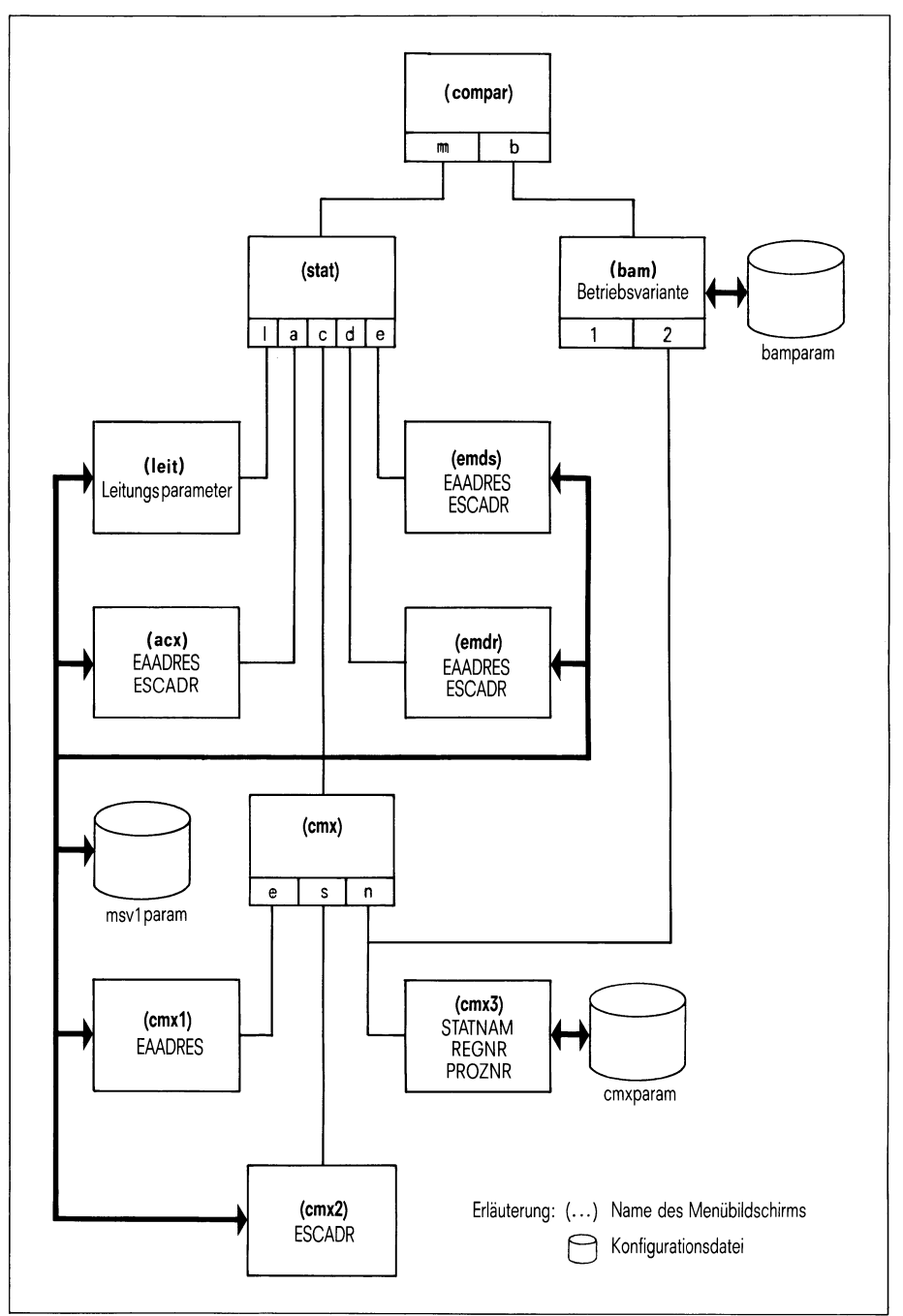

Bild 2-1 Menübaum

### 2.2.1 Konfigurierung von CCP-STA1

Sie haben im Startmenü die Funktion m gewählt! Es wird der Bildschirm "stat" angezeigt, der die Auswahl der zu konfigurierenden Stationen erlaubt. Die Leitungsparameter beschreiben die Leitung zum Anschlußrechner.

```
(
     stat )
                       Konfigurierung der Stationen
               1
                       Konfigurierung der Leitungsparameter
                       Konfigurierung der Stationen fuer ACX
               а
                       Konfigurierung der Stationen fuer CMX-Anwendungen
               С
                       einschliesslich FT-SINIX
               d
                       Konfigurierung der Stationen fuer die
                       Emulation EM8122
                       Konfigurierung der Stationen fuer die
               е
                       Emulation EM9750
Bitte wählen! > _
```

Geben Sie den entsprechenden Buchstaben ein. Die gewählte Funktion erscheint schwarz unterlegt. Mit der Taste schließen Sie die Eingabe ab. Sie erhalten dann den nächsten Bildschirm "stat"! Wünschen Sie weitere Informationen, dann drücken Sie die Taste [HELP]! Sie erhalten folgenden Hilfsbildschirm:

stat ) Konfigurierung der Stationen ( Hiermit konfigurieren Sie die fuer Ihren PC im PDN des Kommunikationsrechner generierten Leitungen, Knoten und Stationen. (Ende)

Wünschen Sie Informationen zu den einzelnen Funktionen, dann drücken Sie den Buchstaben für die Funktion und die Taste [HELP]!

I und HELP:

Erklaerung zur Wahl l (Konfigurierung der Leitung)

Hiermit konfigurieren Sie die im PDN des Kommunikationsrechners generierte Leitung zu Ihrem PC.

(Ende)

a und HELP:

Erklaerung zur Wahl a (Konfigurierung der ACX-Station)

Hiermit konfigurieren Sie die im PDN des Kommunikationsrechners generierte Station fuer die SINIX-Administration ACX.

(Ende)

◦ und HELP:

Erklaerung zur Wahl c (Konfigurierung der CMX-Stationen)

Hiermit konfigurieren Sie die im PDN des Kommunikationsrechners generierten Stationen fuer die Anwendungen der Kommunikationsmethode CMX. Hierin sind die Stationen fuer die Dokumentenuebertragung FT-SINIX eingeschlossen.

(Ende)

d und HELP:

Erklaerung zur Wahl d (Konfigurierung der EM8122-Stationen)

Hiermit konfigurieren Sie die im PDN des Kommunikationsrechners generierten Stationen fuer die Nachbildung der Druckerstation 8122, EM8122. (Ende)

e und HELP:

Erklaerung zur Wahl e (Konfigurierung der EM9750-Stationen)

Hiermit konfigurieren Sie die im PDN des Kommunikationsrechners generierten Stationen fuer die Nachbildung der Datensichtstation 9750, EM9750. (Ende)

Durch Eingabe von [] beenden Sie das Hilfsmenü und kehren in den Ausgangsbildschirm des Hauptmenüs zurück.

Sie haben auf dem Bildschirm "stat" folgende Funktion gewählt:

Konfigurierung der Leitungsparameter

Sie erhalten den Bildschirm "leit", in dem die eingestellten Parameter angezeigt und verändert werden können. Die Parameter sind die Leitungsart (Stand-, Wähl-, Datex-L-Leitung), die Übertragungsart (halb-, vollduplex), die Anzahl der SYN-Zeichen, der WABT-Zähler und die Sendeaufforderungsadresse des Knotens.

|   | (leit) Leitung                                                     | s- und Knotenparameter                    |
|---|--------------------------------------------------------------------|-------------------------------------------|
|   | XLTNG:<br>UEWEG<br>Uebertragungsart<br>Anzahl der SYN-Zei<br>WABTZ | HfD-Leitung<br>vollduplex<br>chen 3<br>04 |
|   | XKNOT:<br>SAADRES                                                  | ffffff                                    |
| - | Hilfe: Schreibmarke                                                | zum Feldanfang und HELP druecken          |

Tragen Sie die Werte für Ihre Konfigurierung ein, indem Sie sich mit den Cursortasten auf das Feld positionieren und durch mehrmaliges Drücken der Leertaste einen der voreingestellten Parameter auswählen. Falls die richtigen Parameter eingetragen sind, drücken Sie die Eingabetaste [].

Wünschen Sie weitere Informationen, dann drücken Sie die Taste [HELP]! Sie erhalten folgenden Hilfsbildschirm:

(leit) Erklaerung zum Formular "Konfigurierung der Leitungsparameter"

```
Im folgenden werden die zu konfigurierenden Parameter erlaeutert.
(Ende)
```

Wollen Sie noch mehr Informationen zu den einzelnen Funktionen, dann positionieren Sie die Schreibmarke auf den Feldanfang der jeweiligen Funktion und drücken die Taste HELP! So erhalten Sie folgende Hilfsbildschirme:

Funktion UEWEG und [HELP]:

Funktion Uebertragungsart und [HELP]:

Uebertragungsart \_\_\_\_\_\_vollduplex: Vollduplexbetrieb halbduplex: Halbduplexbetrieb

(Ende)

Funktion Anzahl der SYN-Zeichen und [HELP]:

Anzahl der SYN-Zeichen

Bei grosser Entfernung und gestoerter Uebertragung sollten 7 SYN-Zeichen gewaehlt werden. Die SYN-Zeichen dienen zur Synchronisierung von Sender und Empfaenger und werden jedem Uebertragungsblock vorangestellt.

(Ende)

Funktion WABTZ und HELP :

WABTZ (WABT-Zaehler)

Ist der Empfaenger voruebergehend nicht bereit, weitere Daten zu empfangen, so quittiert er die empfangenen Daten mit WABT. Wenn hintereinander so viele WABT empfangen wurden, wie im WABT-Zaehler stehen, wird die Datenuebertragungsphase durch EOT beendet, und der PC ist wieder bereit, ein Polling oder Selekting vom PDN zu empfangen. (Ende)

#### Funktion SAADRES und HELP:

SAADRES (Sendeaufforderungs-Adresse des Knotens)

Diese Adresse ist hexadezimal anzugegeben und kann bis zu sechs Ziffern lang sein. Sie ist in der PDN-Generierung Ihres PC im Parameter SAADRES im Makro XKNOT festgelegt. (Ende)

Durch Eingabe von 🖵 beenden Sie das Hilfsmenü und kehren in den Ausgangsbildschirm des Hauptmenüs zurück.

Die übrigen Funktionen 'a', 'c', 'd' und 'e' auf dem Bildschirm "stat" dienen zur Eingabe der Empfangsaufforderungsadressen (EAADRESS) und Escapeadressen (ESCADR) für die im Anschlußrechner generierten Stationen der Systemanwendungen ACX ('a'), EMDS ('d' und 'e'), sowie für die 16 CMX-Anwendungen ('c').

Sie haben auf dem Bildschirm "stat" folgende Funktion gewählt:

 Image: Station of the state of the state of the

Dann erhalten Sie den Bildschirm "acx". Es wird die eingestellte Adresse angezeigt (Voreinstellung nach der Installation: 'ffff'), die durch Überschreiben mit einem neuen Wert geändert werden kann.

| <br>,                      |                                            |                                 |
|----------------------------|--------------------------------------------|---------------------------------|
| (acx) Empfangs<br>adresser | aufforderungs- (EA<br>1 (ESCADR) der ACX-: | ADRES) und Escape-<br>Stationen |
|                            | EAADRES                                    | ESCADR                          |
| ACX [1]                    | ffffff                                     | ffff                            |
| Hilfe: Schreit             | omarke zum Feldanfa                        | ng und HELP druecken            |
|                            |                                            |                                 |

Tragen Sie die Werte für Ihre Konfigurierung ein, indem Sie sich mit den Cursortasten auf das Feld positionieren und die Adressen eingeben. Falls die richtigen Parameter eingetragen sind, drücken Sie die Eingabetaste []. (acx)

Wünschen Sie weitere Informationen, dann drücken Sie die Taste [HELP]! Sie erhalten folgenden Hilfsbildschirm:

```
Erklaerung zum Formular "Konfigurierung der ACX–Station"
```

```
Im folgenden werden die zu konfigurierenden Parameter erlaeutert.
(Ende)
```

Wollen Sie noch mehr Informationen zu den einzelnen Feldern, dann positionieren Sie die Schreibmarke auf den Feldanfang und drücken die Taste [HELP]!

So erhalten Sie folgende Hilfsbildschirme:

Feld 'ffffff' und Taste HELP :

Empfangsaufforderungsadresse EAADRES Diese Adresse ist hexadezimal anzugegeben und kann bis zu sechs Ziffern lang sein. Sie ist in der PDN-Generierung Ihres PC im Parameter EAADRES im entsprechenden Makro XSTAT festgelegt. (Ende)

Feld 'ffff' und Taste HELP:

Escapeadresse ESCADR

Diese Adresse ist hexadezimal anzugegeben und kann bis zu vier Ziffern lang sein. Sie ist in der PDN-Generierung Ihres PC im Parameter ESCADR im entsprechenden Makro XSTAT festgelegt.

(Ende)

Durch Eingabe von [] beenden Sie das Hilfsmenü und kehren in den Ausgangsbildschirm des Hauptmenüs zurück.

CCP PC-X/PC-X10, SINIX V1.2A, U3040-J-Z95-1

Sie haben auf dem Bildschirm "stat" folgende Funktion gewählt:

d Konfigurierung der Staionen für die Emulation EM8122

Dann erhalten Sie den Bildschirm "emdr". Es wird die eingestellte Adresse angezeigt (Voreinstellung nach der Installation: 'ffff'), die durch Überschreiben mit einem neuen Wert geändert werden kann.

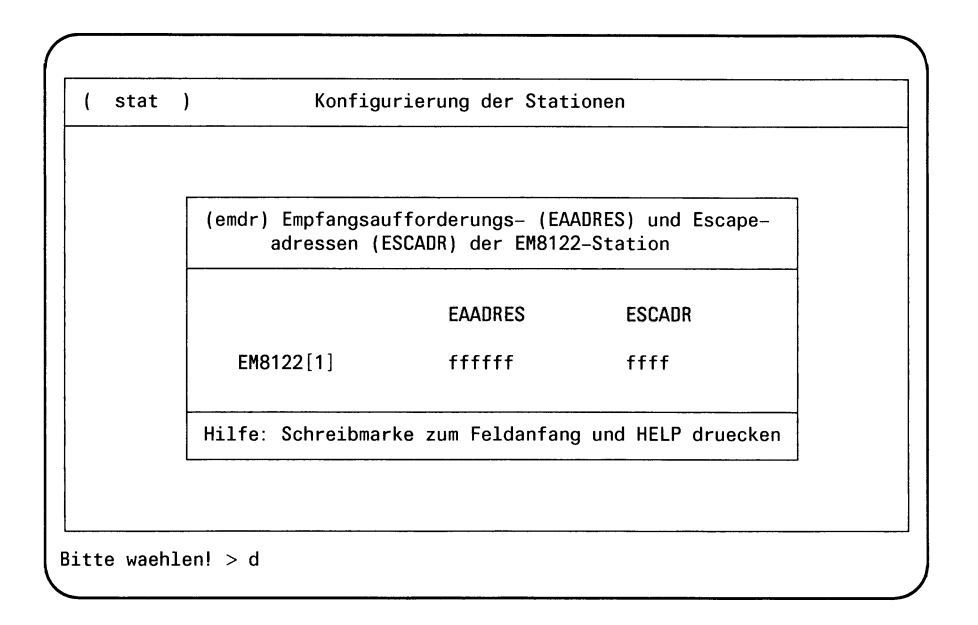

Tragen Sie die Werte für Ihre Konfigurierung ein, indem Sie sich mit den Cursortasten auf das Feld positionieren und Ihre Werte eingeben. Falls die richtigen Parameter eingetragen sind, drücken Sie die Eingabetaste [.].

Wünschen Sie weitere Informationen, dann drücken Sie die Taste [HELP]! Sie erhalten folgenden Hilfsbildschirm:

```
(emdr) Erklaerung zum Formular "Konfigurierung der EM8122-Station"
```

```
Im folgenden werden die zu konfigurierenden Parameter erlaeutert.
(Ende)
```

Wollen Sie noch mehr Informationen zu den einzelnen Feldern, dann positionieren Sie die Schreibmarke auf den Feldanfang und drücken die Taste [HELP]!

So erhalten Sie folgende Hilfsbildschirme:

Feld 'ffffff' und HELP:

Empfangsaufforderungsadresse EAADRES Diese Adresse ist hexadezimal anzugegeben und kann bis zu sechs Ziffern lang sein. Sie ist in der PDN-Generierung Ihres PC im Parameter EAADRES im entsprechenden Makro XSTAT festgelegt. (Ende)

Feld 'ffff' und Taste HELP:

Escapeadresse ESCADR

Diese Adresse ist hexadezimal anzugegeben und kann bis zu vier Ziffern lang sein. Sie ist in der PDN-Generierung Ihres PC im Parameter ESCADR im entsprechenden Makro XSTAT festgelegt.

(Ende)

Durch Eingabe von J beenden Sie das Hilfsmenü und kehren in den Ausgangsbildschirm des Hauptmenüs zurück.

CCP PC-X/PC-X10, SINIX V1.2A, U3040-J-Z95-1

e

Sie haben auf dem Bildschirm "stat" folgende Funktion gewählt:

Konfigurierung der Stationen für die Emulation EM9750

Dann erhalten Sie den Bildschirm "emds". Es wird die eingestellte Adresse angezeigt (Voreinstellung nach der Installation: 'ffff'), die durch Überschreiben mit einem neuen Wert geändert werden kann.

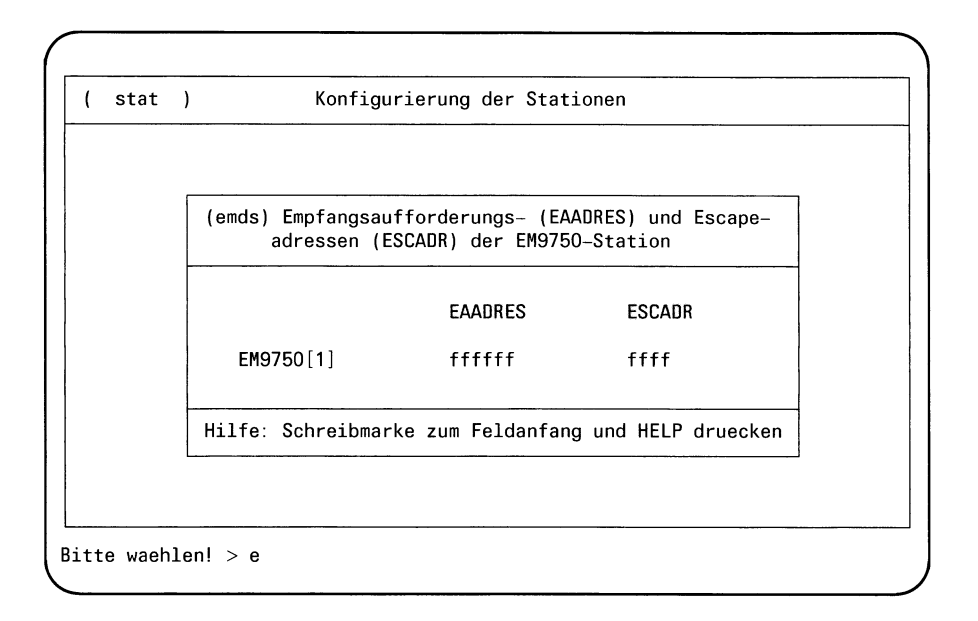

Tragen Sie die Werte für Ihre Konfigurierung ein, indem Sie sich mit den Cursortasten auf das Feld positionieren und Ihre Werte eingeben. Falls die richtigen Parameter eingetragen sind, drücken Sie die Eingabetaste [].

Wünschen Sie weitere Informationen, dann drücken Sie die Taste HELP! Sie erhalten folgenden Hilfsbildschirm:

```
(emds) Erklaerung zum Formular "Konfigurierung der EM9750-Station"
```

```
Im folgenden werden die zu konfigurierenden Parameter erlaeutert.
(Ende)
```

Wollen Sie noch mehr Informationen zu den einzelnen Feldern, dann positionieren Sie die Schreibmarke auf den Feldanfang und drücken die Taste [HELP]!

So erhalten Sie folgende Hilfsbildschirme:

Feld 'ffffff' und HELP :

Empfangsaufforderungsadresse EAADRES Diese Adresse ist hexadezimal anzugegeben und kann bis zu sechs Ziffern lang sein. Sie ist in der PDN-Generierung Ihres PC im Parameter EAADRES im entsprechenden Makro XSTAT festgelegt. (Ende)

Feld 'ffff' und Taste HELP:

Escapeadresse ESCADR

Diese Adresse ist hexadezimal anzugegeben und kann bis zu vier Ziffern lang sein. Sie ist in der PDN-Generierung Ihres PC im Parameter ESCADR im entsprechenden Makro XSTAT festgelegt.

(Ende)

Durch Eingabe von [] beenden Sie das Hilfsmenü und kehren in den Ausgangsbildschirm des Hauptmenüs zurück.

CCP PC-X/PC-X10, SINIX V1.2A, U3040-J-Z95-1

Sie haben auf dem Bildschirm "stat" folgende Funktion gewählt:

C Konfigurierung der Stationen für CMX-Anwendungen einschließlich FT-SINIX

Die Konfigurierung von CMX beinhaltet die Übergabe der für die CMX-Anwendung im PC generierten Stationsnamen, sowie Rechnernummer und Regionsnummer des Anschlußrechners. Diese Angaben braucht CMX zur Prüfung bzw. Vervollständigung der Adressierung von Partneranwendungen.

Dann erhalten Sie den Bildschirm "cmx". Es werden für die Anzeige/Eingabe der Empfangsaufforderungsadressen, der Escapeadressen und der Stationsnamen die Funktionen 'e', 's' bzw. 'n' angefordert.

| CMX | ) | Konfigurie | erung der CMX-Stationen |  |
|-----|---|------------|-------------------------|--|
|     |   |            |                         |  |
|     |   |            |                         |  |
|     |   |            |                         |  |
|     |   |            |                         |  |
|     |   | Empfangsa  | aufforderungsadressen   |  |
|     | : | Escapead   | ressen                  |  |
|     | 1 | Stations   | namen                   |  |
|     |   |            |                         |  |
|     |   |            |                         |  |
|     |   |            |                         |  |
|     |   |            |                         |  |

Geben Sie den entsprechenden Buchstaben ein. Die gewählte Funktion erscheint schwarz unterlegt. Mit der Taste , schließen Sie die Eingabe ab. Sie erhalten dann den nächsten Bildschirm! Wünschen Sie weitere Informationen, dann drücken Sie die Taste HELP! Sie erhalten folgenden Hilfsbildschirm:

(cmx) Konfiguration der CMX-Stationen Hiermit konfigurieren Sie die im PDN des Kommunikationsrechners fuer Ihren PC generierten Stationen fuer CMX-Anwendungen, einschliesslich der Dokumentenuebertragung FT-SINIX. Dazu muessen Sie die Empfangsaufforderungs- und Escapeadressen und die Stationsnamen, wie im PDN generiert, angeben. (Ende)

Wünschen Sie Informationen zu den einzelnen Funktionen, dann drücken Sie den Buchstaben für die Funktion und die Taste [HELP]!

e und HELP:

Erklaerung zur Wahl e (Empfangsaufforderungsadressen)

Hiermit konfigurieren Sie die Empfangsaufforderungsadressen der Stationen fuer CMX-Anwendungen.

(Ende)

s und HELP:

Erklaerung zur Wahl s (Escapeadressen)

Hiermit konfigurieren Sie die Escapeadressen der Stationen fuer CMX-Anwendungen.

(Ende)

n und Help:

Erklaerung zur Wahl n (Stationsnamen)

Hiermit konfigurieren Sie die Stationsnamen der Stationen fuer CMXanwendungen. (Ende)

Durch Eingabe von J beenden Sie das Hilfsmenü und kehren in den Ausgangsbildschirm des Hauptmenüs zurück.

е

Sie haben auf dem Bildschirm "cmx" folgende Funktion gewählt:

Empfangsaufforderungsadressen

Dann erhalten Sie den Bildschirm "cmx1". Es werden eingestellte Werte angezeigt (Voreinstellung nach der Installation 'ffffff' für Adressen). Diese Werte können durch Überschreiben geändert werden.

| (cmx1) Empfangsaufforderungsadressen (EAADRES)<br>der CMX-Stationen<br>EAADRES EAADRES |    |
|----------------------------------------------------------------------------------------|----|
| EAADRES EAADRES                                                                        |    |
|                                                                                        |    |
| CMX[1] ffffff CMX[2] ffffff                                                            |    |
| CMX[3] ffffff CMX[4] ffffff                                                            | 1  |
| CMX[5] ffffff CMX[6] ffffff                                                            |    |
| CMX[7] ffffff CMX[8] ffffff                                                            |    |
| CMX[9] ffffff CMX[10] ffffff                                                           |    |
| CMX[11] ffffff CMX[12] ffffff                                                          |    |
| CMX[13] ffffff CMX[14] ffffff                                                          |    |
| CMX[15] ffffff CMX[16] ffffff                                                          |    |
|                                                                                        | en |

Tragen Sie die Werte für Ihre Konfigurierung ein, indem Sie sich mit den Cursortasten auf das Feld positionieren und Ihre Werte eingeben. Falls die richtigen Parameter eingetragen sind, drücken Sie die Eingabetaste [].

Wünschen Sie weitere Informationen, dann drücken Sie die Taste [HELP]! Sie erhalten folgenden Hilfsbildschirm:

```
(cmx1) Erklaerung zum Formular "Konfigurierung der CMX-Stationen"
```

Im folgenden werden die zu konfigurierenden Parameter erlaeutert. (Ende)

Wollen Sie noch mehr Informationen zu den einzelnen Feldern, dann positionieren Sie die Schreibmarke auf den Anfang eines beliebigen Feldes und drücken die Taste [HELP]!

So erhalten Sie folgende Hilfsbildschirme:

Feld 'ffffff' und Taste HELP:

Empfangsaufforderungsadresse EAADRES Diese Adresse ist hexadezimal anzugegeben und kann bis zu sechs Ziffern lang sein. Sie ist in der PDN-Generierung Ihres PC im Parameter EAADRES im entsprechenden Makro XSTAT festgelegt. (Ende)

Durch Eingabe von [] beenden Sie das Hilfsmenü und kehren in den Ausgangsbildschirm des Hauptmenüs zurück.

Sie haben auf dem Bildschirm "cmx" folgende Funktion gewählt:

s Escapeadressen

Dann erhalten Sie den Bildschirm "cmx2". Es werden eingestellte Werte angezeigt (Voreinstellung nach der Installation 'ffffff' für Adressen. Diese Werte können durch Überschreiben geändert werden.

| (cmx2) Escapea | adressen (ES | CADR) der CM  | (-Stationen     |
|----------------|--------------|---------------|-----------------|
|                | ESCADR       | ······        | ESCADR          |
| CMX[1]         | ffff         | CMX[ 2]       | ffff            |
| CMX[3]         | ffff         | CMX[4]        | ffff            |
| CMX[5]         | ffff         | CMX[6]        | ffff            |
| CMX[7]         | ffff         | CMX[8]        | ffff            |
| CMX[9]         | ffff         | CMX[10]       | ffff            |
| CMX[11]        | ffff         | CMX[12]       | ffff            |
| CMX[13]        | ffff         | CMX[14]       | ffff            |
| CMX[15]        | ffff         | CMX[16]       | ffff            |
| Hilfe: Schrei  | omarke zum F | eldanfang und | d HELP druecken |

Tragen Sie die Werte für Ihre Konfigurierung ein, indem Sie sich mit den Cursortasten auf das Feld positionieren und Ihre Werte eintragen. Falls die richtigen Parameter eingetragen sind, drücken Sie die Eingabetaste [].

Wünschen Sie weitere Informationen, dann drücken Sie die Taste [HELP]! Sie erhalten folgenden Hilfsbildschirm:

```
(cmx2) Erklaerung zum Formular "Konfigurierung der CMX-Stationen"
Im folgenden werden die zu konfigurierenden Parameter erlaeutert.
(Ende)
```

Wollen Sie noch mehr Informationen zu den einzelnen Feldern, dann positionieren Sie die Schreibmarke auf den Anfang eines beliebigen Feldes und drücken die Taste HELP! So erhalten Sie folgende Hilfsbildschirme:

So erhalten Sie folgende Hilfsbildschirme:

Feld 'ffffff' und HELP:

Escapeadresse ESCADR Diese Adresse ist hexadezimal anzugegeben und kann bis zu vier Ziffern lang sein. Sie ist in der PDN-Generierung Ihres PC im Parameter ESCADR im entsprechenden Makro XSTAT festgelegt. (Ende)

Durch Eingabe von 🖵 beenden Sie das Hilfsmenü und kehren in den Ausgangsbildschirm des Hauptmenüs zurück.

I

Sie haben auf dem Bildschirm "cmx" folgende Funktion gewählt:

n Stationsnamen

Dann erhalten Sie den Bildschirm "cmx3".

Es werden eingestellte Werte angezeigt (Voreinstellung nach der Installation: Blanks).

Diese Werte können durch Überschreiben geändert werden.

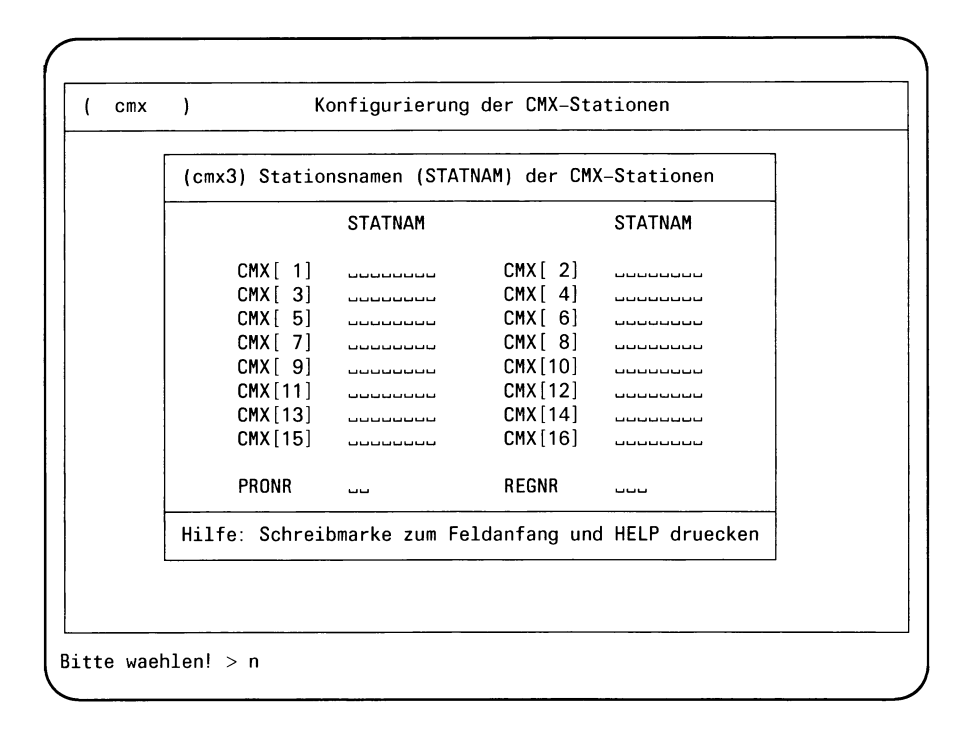

Tragen Sie die Werte für Ihre Konfigurierung ein, indem Sie sich mit den Cursortasten auf das Feld positionieren und Ihre Werte eingeben. Falls die richtigen Parameter eingetragen sind, drücken Sie die Eingabetaste [].

Wünschen Sie weitere Informationen, dann drücken Sie die Taste [HELP]! Sie erhalten folgenden Hilfsbildschirm:

```
(cmx3) Erklaerung zum Formular "Konfigurierung der CMX-Stationen"
```

```
Im folgenden werden die zu konfigurierenden Parameter erlaeutert.
```

Wollen Sie noch mehr Informationen zu den einzelnen Feldern, dann positionieren Sie die Schreibmarke auf den Feldanfang und drücken die Taste [HELP]!

So erhalten Sie folgende Hilfsbildschirme:

Feld '\_\_\_\_' und [HELP]:

Stationsnamen STATNAM

Der symbolische Stationsname kann bis zu 8 Zeichen lang sein. Er ist in der PDN-Generierung Ihres PC im Parameter STATNAM im entsprechenden Makro XSTAT festgelegt.

(Ende)

(Ende)

Feld '\_\_\_' und [HELP]:

Rechnernummer PRONR

Hier ist die Rechnernummer des Kommunikationsrechners anzugeben, an dem Ihr PC angeschlossen ist. Der Wert ist in der PDN-Generierung Ihres PC im Parameter PRONR im Makro XSYSP angegeben.

(Ende)

CCP PC-X/PC-X10, SINIX V1.2A, U3040-J-Z95-1

Feld '\_\_\_' und HELP:

Regionsnummer REGNR

Hier ist die Regionsnummer des Kommunikationsrechners anzugeben, an dem Ihr PC angeschlossen ist. Der Wert ist in der PDN-Generierung Ihres PC im Parameter REGNR im Makro XSYSP angegeben.

(Ende)

Durch Eingabe von 🖵 beenden Sie das Hilfsmenü und kehren in den Ausgangsbildschirm des Hauptmenüs zurück.

# Die Konfigurationsdaten werden in folgenden Dateien abgelegt:

| • | /usr/lib/transin/msv1param | für Leitungsparameter, Empfangs-<br>aufforderungs- und Escapeadres-<br>sen |
|---|----------------------------|----------------------------------------------------------------------------|
| • | /usr/lib/cmx/cmxparam      | für Stationsnamen, Rechner- und<br>Regionsnummer                           |

### 2.2.2. Konfigurierung von CCP-STA2

Sie haben auf dem Startmenü "compar" die folgende Funktion gewählt:

b BAM-Anschluß

Es wird der Bildschirm "bam" angezeigt, der die beiden möglichen Betriebsvarianten beschreibt. Nach der Installation ist die Betriebsvariante 1 voreingestellt. Eine Eingabe der gewünschten Betriebsvariante ist erlaubt.

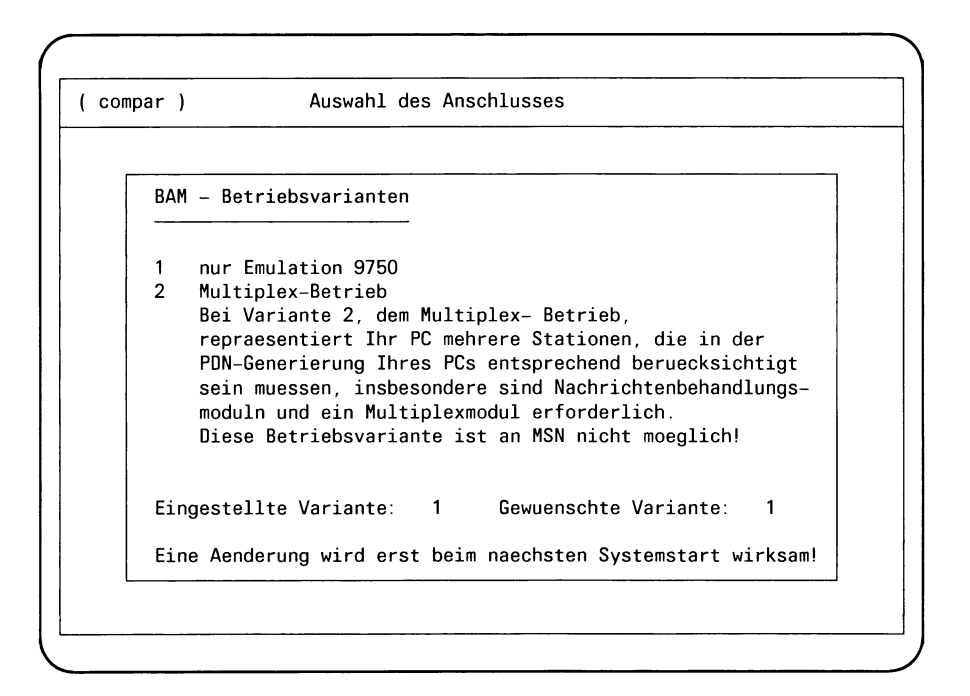

Wünschen Sie die Betriebsvariante 1, so geben Sie auf dem Feld 'Gewuenschte Variante' eine 1 ein! Schließen Sie die Eingabe mit der Taste [] ab! Beim Einstellen von Variante 1 ist die Konfigurierung fertig.

Wünschen Sie die Betriebsvariante 2, so geben Sie auf dem Feld 'Gewuenschte Variante' eine 2 ein! Schließen Sie die Eingabe mit der Taste [] ab! Wünschen Sie weitere Informationen, dann positionieren Sie die Schreibmarke auf den Feldanfang von 'Gewuenschte Variante' und drücken die Taste [HELP]!

1 und HELP:

BAM-Betriebsvariante

Bei Betriebsvariante 1 koennen Sie mit Ihrem PC genau eine Datensichtstation TRANSDATA 9750 emulieren, Ihren PC also an deren Stelle anschliessen.
Bei Betriebsvariante 2, dem Multiplex-Betrieb, repraesentiert Ihr PC mehrere Stationen, die in der PDN-Generierung Ihres PCs entsprechend beruecksichtigt sein muessen, insbesondere sind Nachrichtenbehandlungsmoduln und ein Multiplexmodul erforderlich.
Diese Betriebsvariante ist an MSN nicht moeglich! (Ende)

Durch Eingabe von 🖵 beenden Sie das Hilfsmenü und kehren in den Ausgangsbildschirm des Hauptmenüs zurück.

#### Ändern Sie die Betriebsvariante von 1 auf 2?

Dann wird der Bildschirm "cmx3" gezeigt, in dem die Namen der im Anschlußrechner generierten CMX-Stationen, sowie die Rechner- und Regionsnummern des Anschlußrechners eingegeben werden können (siehe dazu auch Bild 2-1 'Menübaum' im Abschnitt 2.2). Diese Angaben sind für CMX-Anwendungen erforderlich, in denen Stationsnamen, Rechner- und Regionsnummern zur Adressierung der Kommunikationspartner verwendet werden.

| STATNAM STATNAM            | _ |
|----------------------------|---|
|                            |   |
| CMY[1] CMY[2]              |   |
|                            |   |
| CMX[5] $CMX[6]$            |   |
|                            |   |
| CMX[9] $CMX[10]$ $CMX[10]$ |   |
| CMX[11] CMX[12] CMX[12]    |   |
| CMX[13] CMX[14]            |   |
| CMX[15] CMX[16]            |   |
| BROND BEOND                |   |

Wünschen Sie weitere Informationen, dann drücken Sie die Taste HELP! Sie erhalten Informationen zu den einzelnen Funktionen, wenn Sie die Schreibmarke auf den Feldanfang der jeweiligen Funktion positionieren und die Taste HELP drücken! Die Hilfsbildschirme, die Ihnen angezeigt werden, sind im Abschnitt 2.2.1 zu finden.

### Die Konfigurationsdaten werden in folgenden Daten abgelegt:

/usr/lib/transin/bamparam /usr/lib/cmx/cmxparam Betriebsvariante Stationsnamen

# 2.3 Inbetriebnahme

Die Inbetriebnahme der Produkte CCP-STA1 und CCP-STA2 erfolgt automatisch beim Hochfahren des SINIX-Systems. Die Änderung der Konfigurierung kann insbesondere durch Herunter- und Hochfahren des Systems wirksam gemacht werden. Wie funktioniert die Inbetriebnahme, die vom jeweiligen CCP-STA abhängt, intern?

# 2.3.1 CCP-STA1 (MSV1)

Bei der Installation wird in die "startup"-Datei /etc/rc des Systems der Aufruf /usr/lib/transin/loaddue eingefügt. Mit diesem Shellscript wird der CC (Communication Controller) mit der MSV1-Prozedur geladen. Ferner werden folgende Anweisungen eingetragen:

Sie prüfen das Vorhandensein der Konfigurationsdateien (siehe 2.2 Konfigurierung) und übergeben im positiven Fall die Konfigurationsdaten an das System.

Diese Aufrufe können durch den Systemverwalter in der Benutzerkennung "root" auch im Expertenmodus über die shell eingegeben werden.

### Achtung

.

Das Laden des CC setzt diesen zurück, d.h. die laufende Kommunikation wird jäh beendet. Die Übergabe der Konfigurationsdateien kann erst nach dem Laden erfolgen. Sie ist nicht zulässig, solange Kommunikationsfunktionen laufen.

# 2.3.2 CCP-STA2 (BAM)

Bei der Installation wird in die "startup"-Datei /etc/rc des Systems folgende Aufruffolge eingetragen:

Sie prüft das Vorhandensein der Konfigurationsdateien (siehe 2.2 Konfigurierung) und übergibt im positiven Fall die Konfigurationsdaten an das System.

Diese Aufrufe können durch den Systemverwalter in der Benutzerkennung "root" auch im Expertenmodus über die shell eingegeben werden.

# Achtung

Die Übergabe der Konfigurationsdaten ist erst nach Beendigung laufender Kommunikation zulässig!

# 2.4 Generieren im nächsten Kommunikationsrechner

Die Generierung eines PC-X bzw. PC-X10 mit CMX erfolgt im Anschlußrechner als eine Gruppe von Datenstationen. Im folgenden sind Auszüge aus einer Beispielgenerierung aufgeführt (Fortsetzungszeichen sind bewußt weggelassen, nur relevante Parameter sind aufgeführt):

```
*****
* MSV1_ANSCHLUSS PC-X
****
               XLTNG UEWEG=FE-STAND,
       UEGSW=9600,
        LPUFTYP=96512.LPUFADR=30.
        ESW=40, ASW=40,
        DUETYP=MODEM8353.
        EASS=0,
        GLEICHLAUF=SYN/3
        UEPROZ=MSV1/GEMISCHT
    XKNOT KNOTTYP=KMS,
        KNOTNAM=M1PC,
        STATNUM=800.
        SAADRES=4040
*****
* EM9750
     ******
*******
    XSTAT STATTYP=DSS-9750, STATNAM=M1EM1, STATNUM=816,
        ESCADR=6840, EAADRES=6841,
        CONMODE=DYN, PREDIAL=JA,
        DEXP=STANDARD, STAS=(MULTIKOS), ACBER=0
* EM8122
XSTAT STATTYP=DRS-8122, STATNAM=M1DRS1, STATNUM=824,
        ESCADR=6850, EAADRES=6851,
        CONMODE=DYN,
        DEXP=STANDARD, STAS=(MULITKOS)
* ACX-ADMINISTRATIONSFILIALE
XSTAT STATTYP=DSS-9750, STATNAM=M1AF1, STATNUM=839,
        ESCADR=5040, EAADRES=5041,
        CONMODE=DYN, PREDIAL=JA,
        DEXP=STANDARD, STAS=(MULTIKOS, BERMUDA)
 * CMX-STATION 1: HIER STELLVERTRETEND FUER ALLE CMX-STATIONEN
*****
```

```
XSTAT STATTYP=TYP11.STATNAM=M1CMX1.STATNUM=832.
        ESCADR=7840.EAADRES=7841.
        CONMODE=DYN, PREDIAL=JA,
        DEXP=USER5, STAS=(USER6, USER7),
        OPCH=CMXA
* BAM-ANSCHLUSS PC-X
XLTNG UEWEG=DIREKT,
        LPUFTYP=96530, LPUFADR=3E,
        ESW=40, ASW=40,
        EASS=0
     XKNOT KNOTTYP=MP.
        KNOTNAM=BAST.
        STATNUM=300
* KNOTEN FUER MULTIPLEXBETRIEB
******
     XSTAT STATTYP=DSS-9750, STATNAM=B3PC1, STATNUM=301,
        SAADRES=E000, EAADRES=E0CF, ESCADR=FFFF,
        CONMODE=DYN, PREDIAL=JA, STASEML=TYPOO, AKTIV=JA,
        STAS=(MULTIKOS), DEXP=STANDARD, PNSEQ=USER3
* EM9750
XSTAT STATTYP=DSS-9750, STATNAM=B3EM1, STATNUM=302,
         EAADRES=EOCF, ESCADR=FOF1, AKTIV=JA,
        CONMODE=DYN, PREDIAL=JA,
        STAS=(MULTIKOS), DEXP=STANDARD, PNSEQ=USER3
* EM8122
******
     XSTAT STATTYP=DRS-8122,STATNAM=B3DRS1,STATNUM=304,
         EAADRES=EOCF, ESCADR=FOF3, AKTIV=JA,
         CONMODE=DYN.
         STAS=(MULTIKOS), DEXP=STANDARD, PNSEQ=USER3
```

| ~ AGA-ADHINISTRATIONSITERAL                                          |
|----------------------------------------------------------------------|
|                                                                      |
| XSTAT STATTYP=DSS-9750 STATNAM=B3AF1 STATNUM=305                     |
| FADRES-ECCE ESCARE-ECCE AKTIV-IA                                     |
|                                                                      |
| STAS-(MULTIKOS BERMUDA) DEXP-STANDARD PNSED-USER3                    |
| STRO-(HOETIKOS, BEHHODA), BERI-STANDAND, THOER-SOENS                 |
| ***********                                                          |
| * CMX_STATION 1. HIER STELLVERTRETEND FUER CMX_STATIONEN             |
|                                                                      |
|                                                                      |
| ΧΩΤΑΤ STATTYP-TYP11 STATNAM=R3CMX11 STATNUM=306                      |
|                                                                      |
|                                                                      |
| CONNODEEDIN, INEDIALESA,<br>Stas (Neede Need) nevd Neede DNSE0-NSED? |
| STAS=(USERD,USERT),UEAT=USERS,TNSEU=USERS                            |
| ******                                                               |
| * Stationscharakteristik für CMX-Anwendung                           |
| ***************************************                              |
|                                                                      |
| XOPCH=CMXA                                                           |
|                                                                      |
|                                                                      |
|                                                                      |
| ***************************************                              |
| XSERV PNSEO=YMPXB SERVNAM=IISER3                                     |
| XSERV INSEQ=(YMPCX1,YMPCX2),OUTSEQ=(YMPCX1),SERVNAM=USER5            |

XSERV INSEQ=(YMPCX1, YMPCX2), OUTSEQ=(YMPCX1), SERVNAM=USER6 XSERV INSEQ=(YMPCX1, YMPCX3), OUTSEQ=(YMPCX1), SERVNAM=USER6 XSERV INSEQ=(YMPCX), SERVNAM=USER7

#### Bei der Generierung ist folgendes zu beachten:

- Die Namen der CMX-Stationen und USER-Services sind frei wählbar. Der Parameter OPCH ist anzugeben. Der OPCH-Name muß CMXA lauten.
- Die Namen der USER-Stationsservices sind frei wählbar.
- Für CMX-Stationen ist der Stationsservice USER6 (für Lokalverbindungen) bzw. das Benutzerdienstprotokoll USER5 (für Netzverbindungen) generiert. Diese sorgen für die Nachrichtenbehandlung. Beim Aufbau einer Netzverbindung wird das (generierte) Benutzerdienstprotokoll USER5 automatisch eingestellt. Dagegen muß beim Aufbau einer Lokalverbindung mit einer APS-Anwendung letztere mit

YOPNCON OPTCD=(ACCEPT/ACQUIRE), BSERV=USER6

selbst für die erforderliche Einstellung des Stationservices USER6 sorgen.
- Der Stationsservice USER7 ermöglicht Transportverbindungen zwischen PCs, die am selben Kommunikationsrechner angeschlossen sind.
- Für CMX-Stationen an BAM übernimmt die portnahe Sequenz USER3 die Multiplexfunktion. Die Multiplexinformation ist für CMX-Stationen im Parameter ESCADR aufsteigend ab F0F8 zu vergeben (F0F8 F0F9, F1F0 F1F9 und F2F0 F2F3).
- Die Stationsservicebausteine YMPCX \* haben folgende Funktionen:

| YMPCX            | ermöglicht die Kopplung zweier PC-X bzw. PC-X10 am selben Anschlußrechner                                                                    |
|------------------|----------------------------------------------------------------------------------------------------|
| YMPCX1           | macht die Nachrichtenbehandlung (Bytesplitting, Umco-<br>dierung).                                                                           |
| YMPCX2<br>YMPCX3 | entfernt ID-Zeichen aus der Eingabe,<br>realisiert die Schnittstellen eines Stationsservice zu CAM<br>(Kommunikationszugriffsmethode im PDN) |

- Bei der Generierung mehrerer PCs und reeller Datenstationen an der BAST ist darauf zu achten, daß im 1. XSTAT-Aufruf nach XKNOT der Operand ESCADR auftritt. Sonst werden die Operanden ESCADR, die in den folgenden XSTAT-Aufrufen angegeben werden, vom Generator ignoriert.
- Der Wert des Operanden ESCADR für den jeweiligen "Multiplexknoten" (siehe Beispiel) muß pro BAST eindeutig sein. Die ESCADR-Werte der Stationen, die einem "Multiplexknoten" zugeordnet werden, sind jedoch bei jedem PC gleich.

### 2.5 Außerbetriebnahme

Derartige Funktionen sind derzeit nicht implementiert. Bei ruhender Kommunikation ("idle") sind CCP-STA1 und CCP-STA2 im "stand by" Zustand ohne das SINIX-System zu belasten. Um eine automatische Inbetriebnahme auszuschalten, müssen die Anweisungen in der "start up"-Datei /etc/rc entfernt werden, die im Abschnitt 2.3 'Inbetriebnahme' näher erläutert sind. Dies kann (unter gebotener Sorgfalt) durch den Systemverwalter in der Benutzerkennung "root" erfolgen, indem er den Einträgen in der "start up"-Datei /etc/rc mit Hilfe eines Texterfassungssystems, z.B. "ed" oder "ced", das Shell-Kommentarzeichen "#" voranstellt.

### 2.6 Fehlermeldungen

Die Fehlermeldungen sind in der nachfolgenden Aufstellung optisch hervorgehoben. Folgende Zeichen werden bei ihrer Darstellung verwendet:

- [] Angaben können optional erscheinen.
- <> Angaben stellen Platzhalter dar.

### 2.6.1 Fehlermeldungen bei CCP-STA1

Bei der Stationskopplung mit CCP-STA1 über die Übertragungsprozedur MSV1 können folgende Fehlermeldungen auftreten.

### Fehlermeldungen beim Systemstart

Während des Systemstarts wird das Programm /usr/lib/transin/loaddue zum Laden des CC aufgerufen. Im Fehlerfall gibt es folgende Meldungen auf die Konsole aus:

| Syntax: < nar<br>oder                                                                                                    | ne> WARMLADER /dev/d0cold                                                                     |  |
|----------------------------------------------------------------------------------------------------|-----------------------------------------------------------------------------------------------|--|
| Syntax: <name> Adresse Datei [Slavename]</name>                                                                                                    |                                                                                               |  |
| Bedeutung:                                                                                                    | Programm < name > wurde mit falschen Argumenten auf-<br>gerufen.                              |  |
| Maßnahme:                                                                                                    | Benachrichtigen Sie den Systemkundendienst!                                                   |  |
| <name> kar<br/>oder<br/>Slavemem <n< th=""><th>an nicht eroeffnet werden[, Fehlernummer: <nr>]<br/>name&gt; kann nicht eroeffnet werden</nr></th></n<></name> | an nicht eroeffnet werden[, Fehlernummer: <nr>]<br/>name&gt; kann nicht eroeffnet werden</nr> |  |
| Bedeutung:                                                                                                    | Beim Eröffnen der Geraetedatei <name> trat ein Fehler [<nr>] auf.</nr></name>                 |  |
| Maßnahme:                                                                                                    | Benachrichtigen Sie den Systemkundendienst!                                                   |  |

# CCP PC\_X/PC\_X10, SINIX V1.2A, U3040.J.Z05.1

### Fehler beim ioctl, Fehlernummer: < nr>

| Bedeutung: | Beim ioctl-Aufruf für die Gerätedatei /dev/dsspar trat ein |
|------------|------------------------------------------------------------|
|            | Fehler $< nr >$ auf.                                       |
| Maßnahme:  | Benachrichtigen Sie den Systemkundendienst!                |

| Kaltladen von <name1> nach <name2></name2></name1>       |
|----------------------------------------------------------|
| DUXAE-Version: <nr1> <nr2>K lokaler Speicher</nr2></nr1> |
| [ROM-Error]                                              |
| [RAM-BANK < nr > < hilo > -Bank-Error]                   |
| [SCC-Error]                                              |

- Bedeutung: Das Ladeprogramm <name1> für den ladbaren CC (DUXAE) wird in die Gerätedatei <name2> geladen. <nr1> ist die FW-Version des CC, <nr2> ist der Speicherausbau, gefolgt im Fehlerfall von einer Teilmenge der anschließenden Diagnosemeldungen, in denen <nr> die RAM-Bänke angibt und <hilo> den Text '-High' oder '-Low' oder '-High-Low' bedeuten kann.
- Maßnahme: Dies ist im allgemeinen keine Fehler- sondern eine Statusmeldung. Benachrichtigen Sie den Systemkundendienst, falls eine der drei optionalen Meldungen auftritt.

# Fehler beim Schreiben auf <name>, Fehlernummer: <nr> bzw. Fehler beim Schreiben auf <name>

Fehler: <nr>

Bedeutung: Beim Schreiben in die Gerätedatei < name > trat der Fehler <nr> auf.

Maßnahme: Benachrichtigen Sie den Systemkundendienst!

### Laden von < name1 > nach < name2 >, Ladeadresse = < nr >

| Bedeutung: | Das CCP < name1 > wird über die Gerätedatei < name2 > |
|------------|-------------------------------------------------------|
|            | auf den ladbaren CC an die Adresse <nr> geladen.</nr> |
| Maßnahme:  | Dies ist keine Fehler-, sondern eine Statusmeldung.   |

Nach dem Laden werden durch das Programm /usr/lib/transin/msv1par die Konfigurierungsparameter für die Leitung an das System übergeben. Dabei können folgende Fehlermeldungen auftreten:

### Fehler beim Oeffnen von /usr/lib/transin/msv1param

| errno | = | < | nr | > |
|-------|---|---|----|---|
|-------|---|---|----|---|

- bzw.
- /dev/dsspar kann nicht geoeffnet werden
- errno = < nr >

| Bedeutung: | Beim Eröffnen der angegebenen Datei trat Fehler <nr></nr> |
|------------|-----------------------------------------------------------|
|            | (hexadezimal) auf.                                        |
| Maßnahme:  | Benachrichtigen Sie den Systemkundendienst!               |

### Fehler beim Lesen von /usr/lib/transin/msv1param errno = < nr >

| Bedeutung: | Beim Lesen der angegebenen Datei <name> trat Fehler</name> |
|------------|------------------------------------------------------------|
|            | <nr> (hexadezimal) auf.</nr>                               |
| Maßnahme:  | Benachrichtigen Sie den Systemkundendienst!                |

### FEHLER: EMODEL, M1 ist bereits gesetzt bei einer Wahll FEHLER: EPARAMF, Parameter Fehler, Standl-halbdupl FEHLER: EPARUOPEN, eines der User\_Devices ist geoeffnet FEHLER: 0x < nr >

- Bedeutung: Beim ioctl-Aufruf für die angegebene Gerätedatei trat ein Modemfehler EMODFL oder Parameterfehler EPARAMF auf, oder war ein logischer Kanal eröffnet, oder trat der angegebene Fehler <nr> (hexadezimal) auf.
- Maßnahme: Benachrichtigen Sie den Systemkundendienst!

Nach dem Laden werden ferner durch das Programm /usr/lib/transin /cmxpar die Konfigurierungsparameter für die CMX-Stationen [3] an das System übergeben. Dabei können folgende Fehlermeldungen auftreten:

### Fehler <nr> beim Eroeffnen von <name>

| Bedeutung: | Beim Eröffnen der Datei < name > trat Fehler < nr > auf. |
|------------|----------------------------------------------------------|
| Maßnahme:  | Benachrichtigen Sie den Systemkundendienst!              |

### Fehler <nr> beim Lesen von <name>

| Bedeutung: | Beim Lesen der Datei < name > trat Fehler < nr > auf. |
|------------|-------------------------------------------------------|
| Maßnahme:  | Benachrichtigen Sie den Systemkundendienst!           |

### Falsche Laenge <nr> in <name>

| Bedeutung: | Die Datei < name > hat die falsche Länge < nr >. |
|------------|--------------------------------------------------|
| Maßnahme:  | Benachrichtigen Sie den Systemkundendienst!      |

### Fehler <nr> bei Parameterübergabe an <name>

| Bedeutung: | Bei Übergeben der Parameter über die Datei < name > trat |
|------------|----------------------------------------------------------|
|            | Fehler <nr> auf.</nr>                                    |
| Maßnahme:  | Benachrichtigen Sie den Systemkundendienst!              |

### Fehlermeldungen bei der Konfigurierung

Bei der Konfigurierung wird das Programm genapp ausgeführt. Es kann folgende Fehlermeldungen ausgeben:

### Fehler <nr> bei chmod <name>

| Bedeutung: | Beim Ändern der Zugriffrechte der Datei <name> trat</name> |
|------------|------------------------------------------------------------|
|            | Fehler $\langle nr \rangle$ auf.                           |
| Magnahma   | Renachrichtigen Sie den Systemkundendienst!                |

Maßnahme: Benachrichtigen Sie den Systemkundendienst!

### Fehler <nr> bei creat <name>

| Bedeutung: | Beim Einrichten der Datei < name > trat Fehler < nr > auf. |
|------------|------------------------------------------------------------|
| Maßnahme:  | Benachrichtigen Sie den Systemkundendienst!                |

### Fehler <nr> bei write <name>

| Bedeutung: | Beim Schreiben der Datei < name > trat Fehler < nr > auf. |
|------------|-----------------------------------------------------------|
| Maßnahme:  | Benachrichtigen Sie den Systemkundendienst!               |

### Fehler <nr> bei open <name>

| Bedeutung: | Beim Eröffnen der Datei < name > trat Fehler < nr > auf. |
|------------|----------------------------------------------------------|
| Maßnahme:  | Benachrichtigen Sie den Systemkundendienst!              |

### Fehler <nr> bei read <name>

| Bedeutung: | Beim Lesen der Datei < name > trat Fehler < nr > auf. |
|------------|-------------------------------------------------------|
| Maßnahme:  | Benachrichtigen Sie den Systemkundendienst!           |

### Unzulaessiges 2. arg '%c'

| Bedeutung: | Fehlerhaftes             | Argument      | beim   | Aufruf   | des   | Programms |  |
|------------|--------------------------|---------------|--------|----------|-------|-----------|--|
| Maßnahme:  | genapp.<br>Benachrichtig | gen Sie den S | vstemk | aundendi | enst! |           |  |
|            | 2                        |               |        |          |       |           |  |

### Name '< name >' bereits vorhanden

| Bedeutung: | Der Name <name> ist als STATNAM bereits konfigu-<br/>riert.</name>  |
|------------|---------------------------------------------------------------------|
| Maßnahme:  | <name> ändern, Konfigurierung von STATNAM wieder-<br/>holen!</name> |

### Unzulaessige Leitung '< name >'

| Bedeutung: | Der symbolische Leitungstyp < name > ist unbekannt. |
|------------|-----------------------------------------------------|
| Maßnahme:  | Benachrichtigen Sie den Systemkundendienst!         |

### Fehlermeldungen bei der Kommunikation über CCP-STA1

Bei der Kommunikation über CCP-STA1 können folgende MSV1-spezifische Rückmeldungen in der globalen Fehlervariablen "errno" auftreten. Diese sind alle größer gleich 48 (dezimal). Nicht aufgeführte Meldungen kleiner 48 (dezimal) finden Sie unter /usr/include/errno.h (siehe auch [6]).

| symbolisch | hex. | dez. | Bedeutung                                                                                                   |
|------------|------|------|----------------------------------------------------------------------------------------------------|
| EPARUOPEN  | 30   | 48   | Ein logischer Kanal ist eröffnet, keine<br>Parameterannahme möglich                                         |
| EPARAM     | 32   | 50   | keine Parameter-Werte vorhanden,<br>(Konfigurierung fehlt?)                                                 |
| EMODFL     | 33   | 51   | Modem-Fehler, M1 ohne S1 gesetzt                                                                            |
| ECTS       | 34   | 52   | CTS/M2 nicht gesetzt innerhalb 2 sec,<br>Meldung erfolgt alle 2 sec                                         |
| EDSR       | 35   | 53   | DSR/M1 nicht mehr gesetzt, Prozedurabbruch                                                                  |
| EDLEEOT    | 36   | 54   | Prozedurabbruch DLE EOT empfangen                                                                           |
|            | ļ    | l    | (Meldung kommt nur bei einer Wählleitung                                                                    |
| ETOUT24W   | 37   | 55   | kein Steuerzeichen-Empfang innerhalb 24 sec                                                                 |
|            |      |      | bei Wählleitung, Prozedurabbruch                                                                            |
| ETOUT24S   | 38   | 56   | kein Steuerzeichen-Empfang innerhalb 24 sec<br>bei Standleitung                                             |
| EWRCOUNT   | 39   | 57   | Anzahl der auszusendenden Datenbytes > 4096                                                                 |
| EWRNGC     | ЗA   | 58   | auszusendende Daten enthalten Prozedursteuer-<br>zeichen                                                    |
| EPRRWZ     | 40   | 64   | MSV1-Prozedurfehler beim Empfang, Text falsch<br>empfangen, Wiederholzähler abgelaufen                      |
| EPRREOT    | 41   | 65   | MSV1-Prozedurfehler beim Empfang, unerwartetes                                                              |
| EPRXWZ     | 42   | 66   | MSV1-Prozedurfehler beim Senden, Text konnte<br>nicht ausgesendet werden, Wiederholungszähler<br>abgelaufen |
| EPRXWABT   | 43   | 67   | MSV1-Prozedurfehler beim Senden, Text gut<br>gesendet, aber WABT-Zähler abgelaufen                          |
| PROZEMPF   | 50   | 80   | jetzt wieder Prozedur-Zeichen empfangen                                                                     |

### Fehlermeldungen der MSV1-Prozedur auf die Konsole

Bei Verwendung des nicht ladbaren CC (siehe Abschnitt 1.1.) können folgende (englische) Fehlermeldungen auf der Konsole auftreten:

### error on MSV1-channel <nr> data not read

- Bedeutung: Die auf dem logischen Kanal <nr> arbeitende CMX-Anwendung hat eingetroffene Daten nicht innerhalb des Zeitlimits (abhängig vom WABT-Zähler) abgeholt (gelesen), die Daten wurden vernichtet. Den Anwendungen CMX[1] bis CMX[16] (siehe Abschnitt 2.2., Konfigurierung der CMX-Stationen) entsprechen die logischen Kanäle 5 bis 20.
- Maßnahme: Prüfen Sie, ob Programmierfehler in CMX-Anwendung; im negativen Fall benachrichtigen Sie den Systemkundendienst!

### error: MSV1-routine, receive buffer full

- Bedeutung: Über die Leitung ist eine Nachricht länger als 4096 Byte eingetroffen, überzählige Byte werden ignoriert.
- Maßnahme: Veranlassen Sie den Kommunikationspartner, höchstens 4096 Byte pro Nachricht zu senden.

### 2.6.2 Fehlermeldungen bei CCP-STA2

Bei der Stationskopplung mit CCP-STA2 über die Übertragungsprozedur BAM können folgende Fehlermeldungen auftreten:

### Fehlermeldungen beim Systemstart

Während des Systemstarts wird die Routine /usr/lib/transin/parbam aufgerufen.

Im Fehlerfall werden von /usr/lib/transin/parbam folgende Meldungen auf der Konsole ausgegeben.

### open-error → /dev/dsspar

Bedeutung: Die Gerätedatei /dev/dsspar kann nicht geöffnet werden. Prüfen Sie, ob die Datei existiert! Ist dies nicht der Fall, so kann sie vom Systemverwalter mit dem Befehl '/etc/mknod /dev/dsspar c 5 255' eingerichtet werden. Ist der Fehler damit nicht behoben, so sollten Sie den System-Kundendienst benachrichten.

### open-error - /usr/lib/transin/bamparam

Bedeutung: Die Datei /usr/lib/transin/bamparam kann nicht geöffnet werden. Die Routine /usr/lib/transin/parbam nimmt in diesem Fall an, daß die Betriebsvariante 1 eingestellt wurde, und gibt diese Information an das System weiter. Prüfen Sie, ob die Datei /usr/lib/transin/bamparam vorhanden ist, und führen Sie bei Bedarf eine neue Konfigurierung (wie im Abschnitt 2.2.2 beschrieben) durch. Ist der Fehler damit nicht behoben, so benachrichtigen Sie den Systemkundendienst!

### read-error + /usr/lib/transin/bamparam

Bedeutung: Die Datei /usr/lib/transin/bamparam kann nicht gelesen werden. Genauere Auskunft erhalten Sie aus dem Endestatus des Programms /usr/lib/transin/parbam (siehe unten).

In allen aufgeführten Fehlerfällen können Sie zusätzliche Informationen erhalten, wenn Sie (als Systemverwalter) das Programm /usr/lib/transin/ parbam "von Hand" starten und sich über "echo \$?" den Endestatus verschaffen. Diesem Zahlenwert ist in der Datei /usr/include/errno.h ein symbolischer Name zugeordnet (siehe dazu [6] "open-" bzw. "read-"Beschreibung).

### Meldungen des BAM/CMX-Daemon

Der BAM/CMX-Daemon /usr/lib/transin/bamdae ist ein Überwachungsprogramm für CMX-Anwendungen über CCP-STA2. Der BAM/CMX-Daemon wird in zwei Fällen aktiv:

• Es werden Empfangsdaten von einer existierenden CMX-Anwendung nicht innerhalb einer festgelegten Zeit (20 Sekunden) angenommen.

Der BAM/CMX-Daemon beendet zunächst den Prozess mit dieser CMX-Anwendung über das Signal SIGKILL (siehe "kill" im Manual [5]). Danach meldet sich der BAM/CMX-Daemon unter demselben Anwendungsnamen bei CMX an, den auch der abgebrochene Prozess innehatte. Er versucht, eine Verbindung zu der nicht existierenden Anwendung \$\$bamdae aufzubauen. Da jeder Verbindungsaufbau vorsorglich mit einem Verbindungsabbau eingeleitet wird, wird auf diese Weise die noch bestehende Verbindung zu dem zuvor abgebrochenen Prozeß abgebaut.

### Hinweis

Statt SIGKILL können auch andere Prozeßsignale ausgewählt werden. In diesem Fall muß vom Systemverwalter der Eintrag in der Datei /etc/rc (siehe 2.3.2) wie folgt geändert werden: /usr/lib/transin/bamdae /usr/tmp/bamdae.prot <nr> & <nr> steht für die gewünschte Signalnummer (siehe [5]). Ein Prozeß kann jetzt Abbruchversuche von /usr/lib/transin/bamdae abfangen und geeignete Signalbehandlungsroutinen ausführen.

• Es werden Daten für eine nicht vorhandene CMX-Anwendung empfangen.

In diesem Fall existiert kein Prozeß, der zu beenden wäre. Ansonsten ist das Verfahren das gleiche wie oben. Die **Protokoll- und Fehlermeldungen** werden vom BAM/CMX-Daemon auf einer Protokolldatei hinterlegt. Sie geht nach dem Systemende verloren. Bei Bedarf kann sie vor dem Systemende mit folgenden Kommando abgerufen werden:

more /usr/tmp/bamdae.prot

Folgende Meldungen können auftreten:

• Protokollmeldungen, die im Falle eines gelungenen Verbindungsabbaus ausgegeben werden:

# auf < anwendungsname > Verbindungsabbau; Daten wurden von < anwendungsname > nicht abgeholt

Bedeutung: Die Verbindung zu < anwendungsname > wurde abgebaut. Der Prozeß, der dieser Anwendung zugeordnet ist, hat Daten nicht innerhalb einer Frist von 20 Sekunden entgegengenommen.

### auf <anwendungsname> Verbindungsabbau; Daten fuer geschlossenen Kanal von <anwendungsname>

Bedeutung: Die Verbindung zu <anwendungsname> wurde abgebaut. Es ist kein Prozeß unter <anwendungsname> aktiv. Der CMX-Kanal, der der Anwendung zugeordnet ist, war geschlossen. • Fehlermeldungen, die bei einem fehlerhaften Ablauf des BAM/CMX-Daemons auftreten können:

### !!!!! OPEN - ERROR: /dev/dsioct !!!!!

Bedeutung: Die Gerätedatei /dev/dsioct kann nicht geöffnet werden; der BAM/CMX-Daemon-Prozeß wird abgebrochen. Prüfen Sie, ob die Datei existiert! Ist dies nicht der Fall, so kann sie vom Systemverwalter mit dem Befehl '/etc/mknod /dev/dsioct c 5 254' eingerichtet werden. Ist der Fehler damit nicht behoben, so sollten Sie den System-Kundendienst benachrichtigen.

### !!!!! IOCTL - ERROR: /dev/dsioct !!!!!

Bedeutung: Der Systemaufruf ioctl arbeitet fehlerhaft. Verständigen Sie den System-Kundendienst!

### Auftragstabelle uebergelaufen !!!!! (mind. 5 DAEMON-Auftraege verloren)

Bedeutung: Auträge für den BAM/CMX-Daemon werden in eine Auftragsliste eingetragen, die der Daemon abarbeitet. Die Liste umfaßt maximal 5 Einträge. Werden die Aufträge nicht bearbeitet, so werden diese von Folgeeinträgen überschrieben, sie gehen also verloren (siehe auch Meldung der BAM-Prozedur auf der Konsole).

### !!!!! nicht ausfuehrbarer Auftrag !!!!!

Bedeutung: Die fehlerhafte CMX-Anwendung konnte nicht identifiziert werden. Der Auftrag zum Verbindungsabbau kann deshalb nicht ausgeführt werden.

### kill fuer < PID > / < anwendungsname > fehlerhaft

Bedeutung: Das Signal zum Abbruch des Prozesses < PID>, der unter < anwendungsname> dem Kommunikationssystem bekannt ist, konnte nicht erfolgreich abgesandt werden.

### Kill-Versuche fuer < anwendungsname > abgebrochen

Bedeutung: Der BAM/CMX-Daemon unternimmt maximal 10 Versuche, den Prozeß zur Anwendung <anwendungsname> abzubrechen, und gibt dann auf. • Fehlermeldungen, die in Verwendung mit CMX-Aufrufen auftreten können:

Der BAM/CMX-Daemon versucht, sich unter dem Namen der CMX-Anwendung, bei der ein zuverlässiger Datentransfer nicht gewährleistet ist, bei CMX anzumelden und eine Verbindung zu einer nicht existierenden Verbindung \$bamdae aufzubauen. Folgende Fehlermeldungen können in diesem Fall auftreten, wobei nachfolgende Abkürzungen gewählt werden:

<nr> Fehlercode (siehe [3] Abschnitt 6.4) <Anwendungsname> Name der CMX-Anwendung

### attach-Fehler: <nr> fuer <anwendungsname>

Bedeutung: Der BAM/CMX-Daemon konnte sich nicht anmelden.

### detach-Fehler: <nr> fuer <anwendungsname>

Bedeutung: Der BAM/CMX-Daemon konnte sich nicht abmelden.

### <anwendungsname> conrq Fehler: <nr>

Bedeutung: Der Verbindungsaufbauwunsch zu \$bamdae konnte nicht erfolgreich abgesetzt werden.

### <anwendungsname> conrq zu \$bamdae erfolgreich !?

Bedeutung: In diesem Fall konnte die Verbindung zu \$bamdae wider Erwarten aufgebaut werden. Prüfen Sie, ob eine Anwendung dieses Namens existiert, und benennen Sie diese um!

### <anwendungsname> concf Fehler: <nr>

Bedeutung: Diese Meldung tritt nur in Zusammenhang mit der vorangegangenen auf. \$bamdae hat den Verbindungswunsch bestätigt (T\_CONCF). Bei der Entgegennahme dieser Bestätigung mit t concf traten jedoch Fehler auf.

### <anwendungsname> error, noevent, default bei t event

Bedeutung: Beim versuchten Verbindungsaufbau zu \$\$bamdae erwartet der BAM/CMX-Daemon das Ereignis T\_DISIN. CMX meldet stattdessen T ERROR bzw. T NOEVENT.

### <anwendungsname> disin Fehler: <nr>

Bedeutung: Wie erwartet wurde der Verbindungsaufbauwunsch (t\_conrq) mit T\_DISIN quittiert. Bei der Entgegennahme der Quittung mit t disin traten Fehler auf.

### Fehlermeldungen der BAM-Prozedur auf der Konsole

### BAM : BAM-HW: R-RAM nok i: < nr >

Bedeutung: Beim Systemstart wird der BAM-Treiber initialisiert. Dabei wird auch getestet, ob das RAM der Baugruppe fehlerfrei arbeitet. Tritt bei einem Test des Empfangspuffers ein Fehler in Byte < nr > oder < nr+1 > auf, wird diese Meldung ausgegeben.

### BAM : BAM-HW: S-RAM nok: <nr>

Bedeutung: Fehler beim Test des Sendepuffers, ansonsten wie oben.

### BAM : Data discarded on channel < nr >

Bedeutung: Werden Daten für eine 'Nicht-CMX-Anwendung' (major device nr = 5, minor device nr < 5), wie z.B. die Datenstationsemulation em9750 oder die Druckeremulation em8122, nicht innerhalb von 20 Sekunden abgeholt, so werden sie verworfen. <nr> bezeichnet die Kanalnummer (=minor device nr.) der Anwendung.

### BAM : DAEMON table overflow, data discarded on channel <nr>

Bedeutung: Daten für eine CMX-Anwendung, die nach 20 Sekunden noch nicht gelesen wurden, werden weggeworfen. Die entsprechende Verbindung wird über den BAM/CMX-Daemon abgebaut. Aufträge für den Daemon werden in eine Auftragstabelle geschrieben; sie umfaßt maximal 5 Einträge. Ist die Auftragstabelle voll, wird diese Fehlermeldung ausgegeben. Die Daten der in dieser Tabelle eingetragenen CMX-Anwendungen wurden verworfen. < nr > -5 ist die Nummer des letzten CMX-Kanals, der in die Tabelle eingetragen werden sollte (siehe Bildschirm "cmx3", Abschnitt 2.2.2). Mögliche Ursache: der BAM/CMX-Daemon ist nicht installiert.

### **BAM** : Timer table overflow

Bedeutung: Überwachnungsaufträge des BAM-Treibers werden in eine TimerTabelle eingetragen; zur Zeit sind maximal 10 Einträge gestattet. Bei Überlauf dieser Tabelle werden wichtige Überwachungsfunktionen nicht mehr durchgeführt. Der Treiber arbeitet nicht mehr zuverlässig!

### Fehlermeldungen bei der Kommunikation über CCP-STA2

Bei der Kommunikation über CCP-STA2 können folgende BAM-spezifische Rückmeldungen in der globalen Fehlervariablen "errno" auftreten. Diese sind alle größer gleich 48 (dez.). Nicht aufgeführte Meldungen kleiner 48 (dez.) finden Sie unter /usr/include/errno.h (siehe auch [6]).

| symbolisch | hex. | dez. | Bedeutung                                                           |
|------------|------|------|---------------------------------------------------------------------|
| EPARUOPEN  | 30   | 48   | Ein logischer Kanal ist eröffnet, keine<br>Parameterannahme möglich |
| EPARAM     | 32   | 50   | keine Parameter-Werte vorhanden,<br>(Konfigurierung fehlt?)         |
| EMODFL     | 33   | 51   | Hardware-Fehler                                                     |
| ECTS       | 34   | 52   | Modem– oder Hardware–Fehler                                         |
| EDSR       | 35   | 53   | Prozedurabbruch (Leitung nicht mehr vorhanden?)                     |
| ETOUT24S   | 38   | 56   | Polling ausgefallen                                                 |
| EWRCOUNT   | 39   | 57   | Anzahl der Sende-/Empfangsdaten falsch                              |
| EPRRWZ     | 40   | 64   | Daten konnten nicht empfangen werden                                |
| EPRXWZ     | 42   | 66   | Daten konnten nicht gesendet werden                                 |
| PROZEMPF   | 50   | 80   | Polling wieder registriert                                          |

# 3 CCP-LAN anwenden

Wie wird CCP-LAN1 installiert, konfiguriert und angewendet?

!!!!!! Einzelheiten dazu finden Sie in [7]!!!!!!

.

# Literatur

[1] Betriebssystem SINIX Buch 1 Benutzerhandbuch

> Zielgruppe Alle die das Betriebssystem SINIX kennenlernen wollen. Inhalt Beschreibung des Betriebssystems SINIX (Dateisystem, Shell, Systemverwaltung, Kommandos)

[2] Betriebssystem SINIX Buch 2

> Zielgruppe SINIX-Anwender (Menüsystem) Inhalt Einführung und Beschreibung der SINIX-Standardmenüs

[3] Betriebssytem SINIX CMX

> Zielgruppe C-Programmierer Inhalt CMX ist eine Transportsystemschnittstelle entsprechend der Norm ISO 8072 und ermöglicht die Kommunikation zwischen Anwendungen.

Das Manual enthält:

- Einführung in CMX
- Anwendung schreiben
- Verbindungen zwischen Anwendungen
- Austausch von Daten
- Die CMX-Funktionen Installation, Übersetzen und Binden
- [4] Betriebssystem SINIX FT-SINIX

### [5] CES Buch 1

Werkzeuge zur Programmierung Grundlagen und Kommandos

> Zielgruppe Programmierer auf SINIX. Inhalt Nachschlagewerk über die SINIX-Kommandos des C-Entwicklungssystems. Die Kommandos unterstützen die Installation und Verwaltung von Programmen auf einem SINIX-Rechner.

Beschrieben sind unter anderem:

- COMPILER cc
- Debugger adb
- Bibliotheksverwaltung ar
- Programmgenerierung lex, yacc
- SCCS.

Einsatz

Programmentwicklung auf SINIX.

### [6] CES Buch 2

Werkzeuge zur C-Programmierung Systemaufrufe, C-Funktionen und Makros

Zielgruppe C-Programmierer. Inhalt Nachschlagewerk über alle Systemaufrufe. Bibliotheksfunktionen und Makros, die dem C-Programmierer im C-Entwicklungssystem zur Verfügung stehen. Einsatz C-Programmierung

## [7] REMOS/CCP-LAN1 V2.0

LAN-Funktionen auf Ethernet-Prozessor

### [8] Siemens PC-X SINIX Betriebsanleitung

Zielgruppe Anwender, der den PC-X selbst installiert Inhalt Inbetriebnahme von Hard- und Software, Bedienungsanleitung des PC-X, Nachrüstung von Hard- und Software Fehlersuche.

[9] Betriebssystem SINIX
 TRANSIT
 Anschluß SINIX-Systeme an SNA-Netze

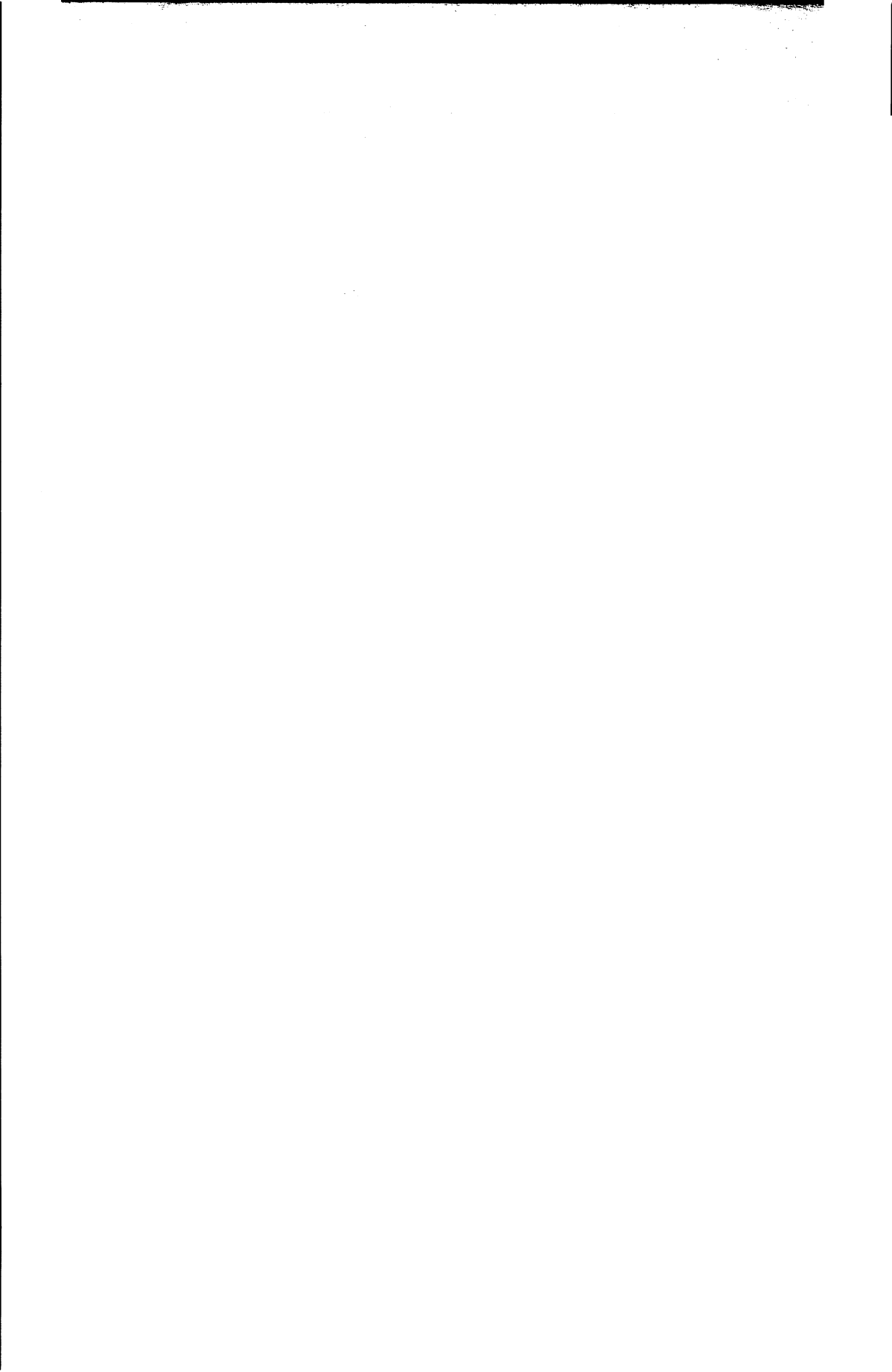

# Stichwörter

Anschlußrechner 2-22 Außerbetriebnahme 2-43

BAM 1-6, 2-1 BAM-Prozessor 1-5 BAM/CMX-Daemon 2-53 Betriebsvariante 2-33

CC 2-37 CCP 1-1 CCP-LAN 1-6 CCP-LAN1 1-7 ,3-1 CCP-STA 1-6 CCP-STA1 1-6 CCP-STA2 1-6, 2-38 CMX 1-1, 1-7 CMX-Anwendungen 2-22 Communication Controller 1-5, 2-37 Communication Method SINIX 1-1, 1-7

DATEX-L-LEITUNG 2-13 DEE 2-13 DEG 2-13 DFÜ-Anschluß 1-4 DFÜ-Controller 1-5

EAADRESS 2-16 Empfangsaufforderungsadresse 2-16 Emulation EM8122 2-18 Emulation EM9750 2-20 errno 2-49 ESCADR 2-16 Escapeadresse 2-16 Ethernet-Prozessor 1-5

**FE-LEITUNG 2-13** 

Generierung 2-39

halbduplex 2-14 Hardware-Struktur 1-4 HfD-LEITUNG 2-13

Inbetriebnahme 2-37 INHOUSE 1-7 Installation 2-2 Installationsdatei 2-3 Installationsprozedur 2-2

Konfiguration 2-4 Konfigurationsdatei 2-32, 2-36

Laden des CC 2-37 Leitungsart 2-12 Leitungsparameter 2-12

Menübaum 2-8 MSV1 1-6, 2-1 Multiplex-Betrieb 2-33

Nachrüstbarkeit 1-2

PC-X 1-2 PC-X10 1-2 PRONR 2-29

Rechnerkopplung 1-5 REGNR 2-29

SAADRES 2-15 Sendeaufforderungs-Adresse 2-15 Software-Konfiguration 1-9 startup-Datei 2-37 Stationskopplung 1-5, 1-6 Stationsname 2-29 STATNAM 2-29

tar-Dateien 2-2 Transportsystem 1-5 Übertragungsart 2-14 Übertragungsprozedur 2-1 Übertragungsweg 2-13 UEWEG 2-13

vollduplex 2-14

**WABTZ 2-14**